# Rapportuttag från huvudboken version 1.2

| Ändringslogg | Ändringslogg |           |                      |  |  |  |  |  |  |
|--------------|--------------|-----------|----------------------|--|--|--|--|--|--|
| Version      | Datum        | Användare | Beskrivning          |  |  |  |  |  |  |
| 1.2          | 20190827     | Cabl1003  | Övergripande översyn |  |  |  |  |  |  |
|              |              |           |                      |  |  |  |  |  |  |
|              |              |           |                      |  |  |  |  |  |  |
|              |              |           |                      |  |  |  |  |  |  |
|              |              |           |                      |  |  |  |  |  |  |
|              |              |           |                      |  |  |  |  |  |  |
|              |              |           |                      |  |  |  |  |  |  |
|              |              |           |                      |  |  |  |  |  |  |

Systemmanual UBW Desktop

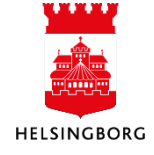

# Innehåll

| 1. | Utdata Huvudbok                                       | 3   |  |
|----|-------------------------------------------------------|-----|--|
|    | 1.1 Fråga verifikation                                | 4   |  |
|    | 1.1.1 Tillvägagångssätt                               | 5   |  |
|    | 1.1.1.1 Fältförklaring Fråga verifikation             | 6   |  |
|    | 1.1.2 Sökfält                                         | 8   |  |
|    | 1.1.3 Delsummenivåer                                  | .10 |  |
|    | 1.1.4 Verifikationsdetaljer – zoom                    | .10 |  |
|    | 1.1.5 Filter                                          | .11 |  |
|    | 1.1.6 Frågemallar Fråga verifikation                  | .12 |  |
|    | 1.1.6.1 Skapa mall                                    | .12 |  |
|    | 1.1.6.2 Ta bort mall                                  | .13 |  |
|    | 1.1.7 Praktiska tips                                  | .14 |  |
|    | 1.2 Fråga saldotabell                                 | .14 |  |
|    | 1.2.1 Allmänt                                         | .14 |  |
|    | 1.2.2 Varför saldotabell?                             | .14 |  |
|    | 1.2.3 Tillvägagångssätt                               | .15 |  |
|    | 1.2.3.1 Fältförklaring Saldotabell                    | .16 |  |
|    | 1.2.4 Knappar i sökbilden                             | .16 |  |
|    | 1.2.5 Delsummenivåer och verifikationsdetaljer (Zoom) | .18 |  |
|    | 1.3 Browser-frågor                                    | .19 |  |
|    | 1.3.1 Allmänt                                         | .19 |  |
|    | 1.3.2 Inställning av browserfrågan (flik 1)           | .20 |  |
|    | 1.3.2.1 Fältförklaringar under Inställn.              | .20 |  |
|    | 1.3.2.2 Höger musknapp i Inställningar (flik 1)       | .21 |  |
|    | 1.3.3 Sökvillkor (flik 2)                             | .22 |  |
|    | 1.3.3.1 Fältförklaringar Sökvillkor                   | .22 |  |
|    | 1.3.4 Resultat (flik 3)                               | .23 |  |
|    | 1.3.5 Att spara en fråga i Browsern                   | .23 |  |
|    | 1.3.6 Att hämta upp en sparad Browserfråga            | .25 |  |
|    | 1.3.7 Ta bort en Browserfråga                         | .25 |  |
|    | 1.4 Rapporter                                         | .27 |  |
|    | 1.4.1 Export av resultat till Excel                   | .28 |  |
|    | 1.5 Fördjupning Utdata                                | .29 |  |
|    | 1.5.1 Lägg till relation                              | .29 |  |
|    | 1.5.2 Grafik                                          | .30 |  |
|    | 1.5.3 Egna formler                                    | .30 |  |
|    | 1.5.4 Lägg till flexibelt fält                        | .31 |  |
|    | 1.5.5 Utvidga dataunderlag                            | .31 |  |
|    | 1.5.6 Formler                                         | .32 |  |
|    | 1.5.7 Villkorlig formatering                          | .32 |  |
|    | 1.5.8 Logik delsumma                                  | .33 |  |
|    | 1.5.8.1 Övrig formatering och design                  | .33 |  |
|    | 1.5.8.1.1 Nivåbrytning                                | .34 |  |
|    | 1.5.8.1.2 Format                                      | .36 |  |
|    | 1.5.8.1.3 Text delsumma                               | .37 |  |
|    | 1.5.9 Att spara ner resultatet av en sökning          | .38 |  |

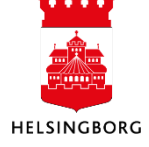

# 1. Utdata Huvudbok

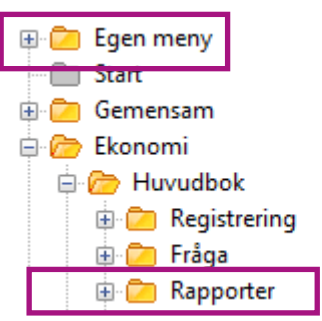

Sökväg: Ekonomi > Huvudbok > Rapporter

Under **Egen meny** finns mappar som innehåller frågor, rapporter och vissa bearbetningar som du kan behöva både löpande och vid periodboksluten. Under mappen **Rapporter** ligger vissa standardrapporter såsom saldolistor, råbalans och huvudbok.

I **Rapportfliken** (inte i mappen **Rapporter**) finns de viktigaste centrala rapporterna och frågorna som förvaltningen kan behöva för sin uppföljning. Det som visas under **Rapportfliken** är också de rapporter som visas under **Rapporter** i Web.

**Sökväg:** Flik Rapporter > Rapporter över klienter > Globala rapporter > 3. Ekonomiadministration

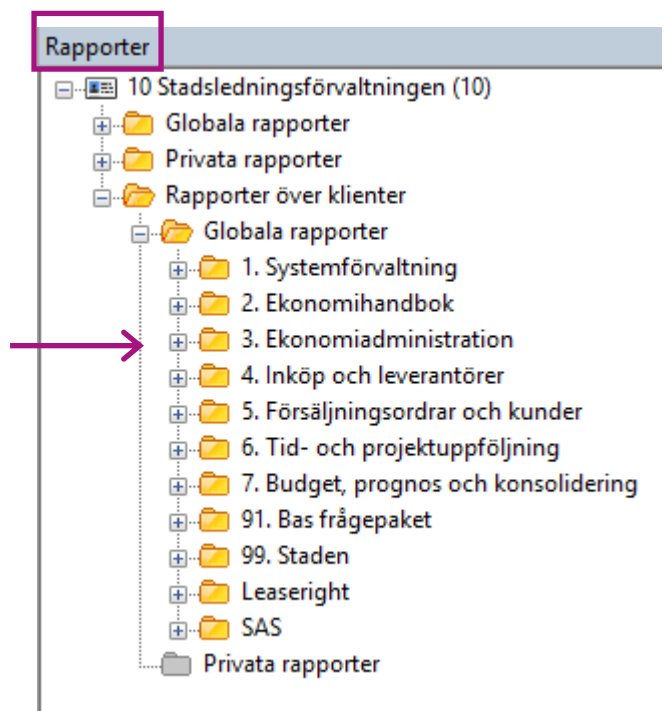

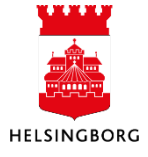

Under mappen **Ekonomiadministration** finns fler underliggande mappar som kan vara till god hjälp vid avstämning. Framförallt de rapporter som ligger under huvudbok och bokslutskontroller.

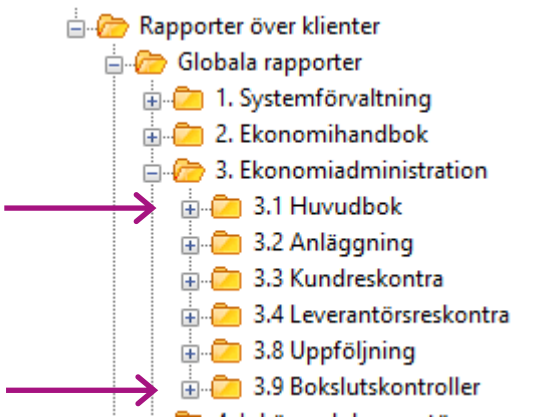

**Sökväg:** Flik Rapporter > 10 Stadsledningsförvaltningen > Rapporter över klienter > Globala rapporter > 3. Ekonomiadministration

| 1.1 Fråga verifikation                       |
|----------------------------------------------|
| 🕀 🗁 Egen meny                                |
| 🛅 Start                                      |
| 💼 🧰 Gemensam                                 |
| 🖨 🗁 Ekonomi                                  |
| 🖨 🗁 Huvudbok                                 |
| 🕀 🔁 Registrering                             |
| 🖨 🗁 Fråga                                    |
| 🗕 🔶 🖶 🔍 Fråga verifikation                   |
| 🖽 🔍 Fråga konto                              |
| 🖽 🔍 Fråga saldotabell                        |
| 🕀 🔍 Fråga arbetsflöde huvudbokstransaktioner |
| 🕀 🔍 Logg arbetsflöde huvudbokstransaktioner  |
|                                              |

Sökväg: Ekonomi > Huvudbok > Fråga

I skärmbilden **Fråga verifikation** kan du ställa frågor på ankomstregistrerade transaktioner, huvudbokstransaktioner samt historiska (arkiverade transaktioner) huvudbokstransaktioner.

I frågebilden kan du begränsa din sökning utifrån egna önskemål. Exempelvis kan du begränsa sökningen utifrån period, konto eller annan konteringsdimension. I detta avsnitt skall du endast ställa frågor på transaktioner i huvudboken.

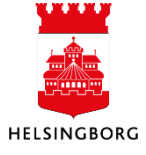

# 1.1.1 Tillvägagångssätt

För att ställa frågor på verifikationer väljer du

**Sökväg:** Ekonomi > Huvudbok > Fråga > Fråga verifikation

Om du öppnar upp trädstrukturen under **Fråga verifikation** hittar du flera redan fördefinierade frågor att använda dig av. Om ingen av dessa frågor passar det som du vill söka fram får du själv göra urval m.m. enligt instruktionerna nedan.

Skärmbilden Utökad fråga visas med skärmbilden Fråga verifikation i bakgrunden.

| Utöka                  | ad fråga             |             | -       |        |             |    |      | ÷.       | -     |       | x  |
|------------------------|----------------------|-------------|---------|--------|-------------|----|------|----------|-------|-------|----|
|                        | - Ej bokförda poster |             |         |        | ¥           | Sp | ara  | ОК       |       |       |    |
| 📝 B - Huvudbok         |                      |             |         |        |             |    |      | Ta       | bort  | Avbry | /t |
| C - Historisk huvudbok |                      |             |         |        |             |    |      | Aggreg   | erat  |       |    |
|                        |                      |             |         |        |             |    |      | C kriuch | uddad |       |    |
|                        |                      |             |         |        |             |    | •    | 2 KIIVSN | yuuau |       |    |
| Utök                   | ad fråga             |             |         |        |             | •  |      | Antal r  | ader  | 50000 |    |
|                        | Kolumnnamn           | Visa        | sortera | Delsum | Text        |    | Från |          |       | Till  |    |
| 1                      | VT                   |             |         |        |             |    |      |          |       |       |    |
| 2                      | Ver.nr               | $\boxtimes$ |         |        |             |    |      |          |       |       | _  |
| 3                      | #                    | $\boxtimes$ |         |        |             |    |      |          |       |       | =  |
| 4                      | Ver.datum            | $\boxtimes$ |         |        |             |    |      |          |       |       |    |
| 5                      | Period               | $\boxtimes$ |         |        |             |    |      |          |       |       |    |
| 6                      | Konto                | $\boxtimes$ |         |        | $\boxtimes$ |    |      |          |       |       |    |
| 7                      | Ansvar               | $\boxtimes$ |         |        |             |    |      |          |       |       |    |
| 8                      | Projekt              | $\square$   |         |        |             |    |      |          |       |       |    |
| 9                      | Anl/Refkod           |             |         |        |             |    |      |          |       |       |    |
| 10                     | Verksamhet           |             |         |        |             |    |      |          |       |       |    |
| 11                     | Aktivitet            |             |         |        |             |    |      |          |       |       | -  |
| 12                     | Motpart              |             |         |        |             |    |      |          |       |       |    |

- 1. Välj vilka sökkriterier du vill ha med genom att kryssa i rutan Visa
- 2. När du är klar med dina val, välj OK.
- 3. Skärmbilden **Fråga verifikation** visas med den information du önskat.
- 4. För att återvända till **Utökad fråga** väljer du kommandot **Sök** med **F7** eller klicka på kikaren

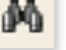

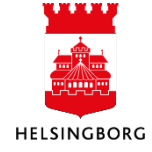

# 1.1.1.1 Fältförklaring Fråga verifikation

| Fält                      | Förklaring                                                                                                    |
|---------------------------|----------------------------------------------------------------------------------------------------|
| A - Ej bokförda<br>poster | Anger om sökningen ska omfatta ankomstregistrerade poster som är ute på attest, dvs. ankomstregistrerade bokföringsorder (HA och HC) och ankomstregistrerade leverantörsfakturor (L1 och L3). |
| B - Huvudbok              | Anger om sökningen ska omfatta huvudboksposter, d v s definitivbokförda poster i huvudboken.                                                                                                  |
| C - Historiska<br>poster  | Anger om sökningen ska omfatta historiska huvudboksposter. Poster blir<br>historiska efter att specifik serverprocess körs. Detta görs först efter flera års<br>användning av UBW.            |
| V                         | Markerar alla fält så att de kommer med i sökningen                                                                                                    |
| Ø                         | Tar bort markering och sökkriterier på alla fält som du tidigare har fyllt i                                                                                                    |
| 1                         | Flyttar innehållet i det markerade fältet en kolumn åt vänster i skärmbilden<br>Fråga verifikation                                                                                            |
| ↓                         | Flyttar innehållet i det markerade fältet en kolumn åt höger i skärmbilden<br>Fråga verifikation                                                                                              |
| Spara                     | Sparar dina markerade sökkriterier som frågemall                                                                                                    |
| TaBorl                    | Visar bild för borttag av frågemallar                                                                                                    |
| ОК                        | Kommando för att utföra sökningen med dina angivna sökkriterier. Resultatet visas i ett eget tabellfält (Fråga verifikation).                                                                 |
| Avbryt                    | Avslutar sökningens definition utan att utföra sökningen. Observera att du ej kan avbryta en påbörjad sökning.                                                                                |
| Aggregerat                | Anger om transaktionerna ska vara aggregerade eller inte. Aggregerar (summerar) de transaktionerna med samma värden.                                                                          |
| Antal rader               | Begränsar antal rader som ska visas i tabellfältet (kan ändras av systemadministratören)                                                                                                    |
|                           |                                                                                                    |

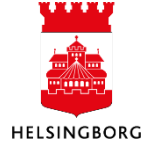

I övrigt varierar du sökresultatet på följande sätt:

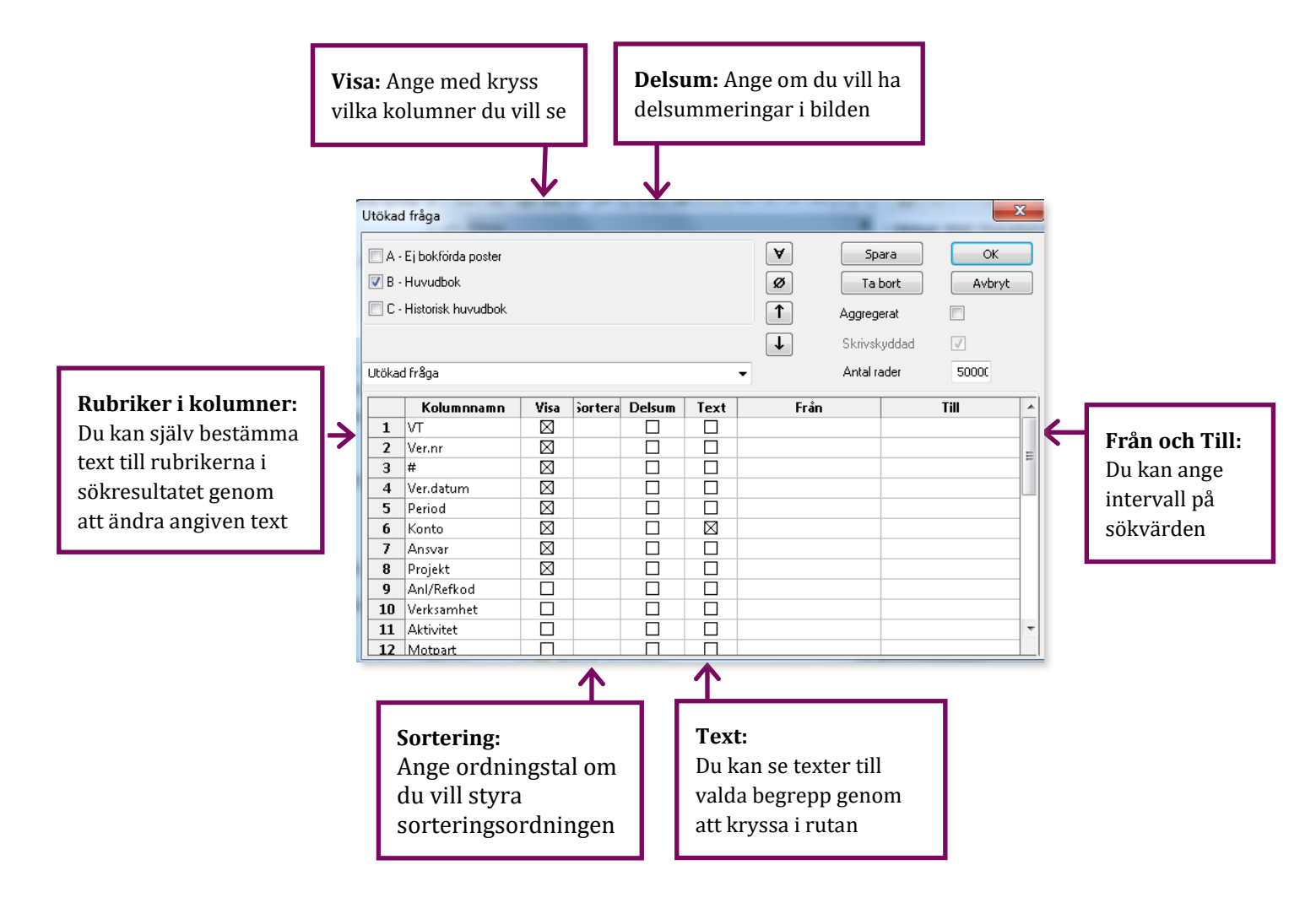

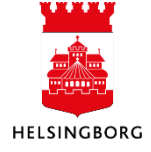

| Fält    | Förklaring                                                                                                    |
|---------|----------------------------------------------------------------------------------------------------|
| Visa    | Vill du ha med t ex konto i sökningen kryssar du i rutan "visa", annars kryssar du ur<br>rutan.                                                                                                    |
| Sortera | Anger sortering i sökningen. Registrera 1 på den rad som ska ligga först i sorteringen.<br>Registrera 2 på den rad som ska vara tvåa i sorteringen osv. Sjunkande sortering<br>anges med ett minustecken för siffran, t ex -1.                                                                                                    |
| Delsum  | Anger om beloppsfältet ska delsummeras. Du bör ha angivit sortering på de fält du vill delsummera.                                                                                                    |
| Text    | Anger om beskrivningen till fältets värde skall visas i egen kolumn i resultatet, t ex att konto 7050 avser Reskostnader.                                                                                                    |
| Från    | Ange eventuella sökintervall. I Från-kolumnen kan du använda så kallade joker-tecken<br>som ersätter obegränsade tecken och även inget tecken. Ange 3* och systemet söker<br>endast ut alla transaktioner som är bokförda på konton i kontoklass 3. Om du anger<br>konto 7050 i Från-kolumnen, kommer systemet automatiskt också att använda samma<br>värde som sökkriterium i Till-kolumnen.                                                                          |
| Till    | Ange eventuella sökintervall. I Till-kolumnerna kan du också använda så kallade<br>jokertecken men asterisken (*) har här en annan innebörd än i Från-kolumnen:<br>Används * i Till-kolumnen tolkas värdet som ett "Till"-värde, inte som "till och med", ex<br>3*-4* medför att enbart kontoklass 3 kommer med i<br>resultatet. Vill du t ex söka på samtliga transaktioner i kontoklasserna 3 och 4 anger du<br>Från: 3* och Till: 4999 eller Från: 3* och Till: 5*. |

# 1.1.2 Sökfält

Nedan följer en förklaring till kolumnnamnen i **Utökad fråga**:

| Kolumn     | Förklaring          |
|------------|---------------------|
| VT         | Verifikationstyp    |
| Ver nr     | Verifikationsnummer |
| #          | Sekvensnummer       |
| Ver datum  | Verifikationsdatum  |
| Period     | Bokföringsperiod    |
| Konto      | Konto               |
| Ansvar     | Ansvar              |
| Projekt    | Projekt             |
| Anl/Refkod | Används ej          |

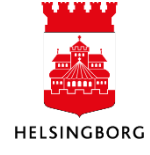

| Verksamhet                | Verksamhet                                                                                 |
|---------------------------|--------------------------------------------------------------------------------------------|
| Aktivitet                 | Aktivitet                                                                                  |
| Motpart                   | Motpart                                                                                    |
| Objekt                    | Objekt                                                                                     |
| МК                        | Momskod                                                                                    |
| MS                        | Momssystem                                                                                 |
| Text                      | Verifikationstext                                                                          |
| Belopp                    | Belopp i företagsvaluta                                                                    |
| Belopp 3                  | Belopp omräknat enligt alternativ valutakurstyp                                            |
| Belopp 4                  | Belopp omräknat enligt alternativ valutakurstyp                                            |
| BuntID                    | BuntID (endast ett löpnummer och går ej att använda för sökning)                           |
| Val                       | Valuta                                                                                     |
| Valutabelopp              | Ursprungligt belopp i valuta                                                               |
| Värde                     | Belopp 2. Kan också användas till statistik.                                               |
| Val datum                 | Valutadatum                                                                                |
| År                        | Bokföringsår                                                                               |
| Resk nr                   | Reskontranummer (leverantörsnummer eller kundnummer)                                       |
| R                         | Reskontratyp. (Leverantörsreskontra = P, Kundreskontra = R)                                |
| Fakturanr                 | Fakturanummer                                                                              |
| Ordernr                   | Ordernummer                                                                                |
| Radnummer                 | Radnummer                                                                                  |
| Antal                     | Statistikfält                                                                              |
| S                         | Status                                                                                     |
| BI1-BI7                   | Begreppsidentitet för konteringsdimension 1- Begreppsidentitet för konteringsdimension 7   |
| Uppdaterat                | Datum och klockslag för bokföring av verifikationen                                        |
| Anv                       | Användare som registrerat verifikationen                                                   |
| Extern<br>fakturareferens | Extern transaktionskälla                                                                   |
| ##                        | Visar antal fysiska förekomster som ligger till grund för en aggregerad rad i tabellfältet |

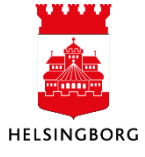

# 1.1.3 Delsummenivåer

M

Om du utför sökningar där du använder dig av delsummor, kan du i skärmbilden **Fråga verifikation** visa olika delsummenivåer.

Efter du har gjort din sökning kan du använda dessa knappar i verktygsmenyn för att förflytta dig mellan delsummenivåer.

Du kan använda **Första** (visar enbart högsta delsumman), **Förra** (minskar detaljeringsnivån med en delsummenivå), **Nästa** (ökar detaljeringsnivån med en delsummenivå) eller **Sista** (visar alla delsummor och detaljrader). Dessa alternativ finner du även under **Data** i menyn.

#### 1.1.4 Verifikationsdetaljer - zoom

Om du önskar detaljupplysningar om varje enskild transaktion, Välj kommandot Zoom (Alt+F6),

dubbelklicka på raden eller klicka på 🏸 i Verktygsmenyn.

Sökningen får inte vara aggregerad när Zoom skall användas i Fråga verifikation.

| Utöka                           | id fråga                                                                  |           |                                                                                                    |               |         |        |              |       | x |
|---------------------------------|---------------------------------------------------------------------------|-----------|----------------------------------------------------------------------------------------------------|---------------|---------|--------|--------------|-------|---|
| □ A                             | - Ej bokförda poster                                                      |           |                                                                                                    |               |         | A      | Spara        | OK    |   |
| м в                             | - Huvudbok                                                                |           |                                                                                                    | ø             | Ta bort | Avbryt |              |       |   |
| □ C                             | - Historisk huvudbok                                                      |           |                                                                                                    |               |         | 1      | Aggregerat   |       |   |
|                                 |                                                                           |           |                                                                                                    |               |         |        | Skrivskyddad |       |   |
|                                 |                                                                           |           |                                                                                                    |               | -       |        | Antal rader  | 10000 |   |
|                                 |                                                                           |           |                                                                                                    |               |         |        |              |       |   |
|                                 |                                                                           | 15        | 1                                                                                                    | <b>.</b> .    |         |        |              |       |   |
|                                 | Kolumnnamn                                                                | Visa      | iortera                                                                                                    | Delsum        | Text    | Från   |              | Till  |   |
| 1                               | Kolumnnamn<br>VT                                                          | Visa<br>🛛 | Sortera                                                                                                    | Delsum        | Text    | Från   |              | Till  |   |
| 1 2                             | Kolumnnamn<br>VT<br>Ver.nr                                                | Visa      | Sortera                                                                                                    | Delsum        | Text    | Från   |              | Till  |   |
| 1<br>2<br>3                     | Kolumnnamn<br>VT<br>Ver.nr<br>#                                           | Visa      | 5ortera                                                                                                    | Delsum        | Text    | Från   |              | Till  |   |
| 1<br>2<br>3<br>4                | Kolumnnamn<br>VT<br>Ver.nr<br>#<br>Ver.datum                              | Visa      | 5ortera                                                                                                    | Delsum        | Text    | Från   |              | Till  |   |
| 1<br>2<br>3<br>4<br>5           | Kolumnnamn<br>VT<br>Ver.nr<br>#<br>Ver.datum<br>Period                    | Visa      | Sortera                                                                                                    | <b>Delsum</b> | Text    | Från   |              | Till  |   |
| 1<br>2<br>3<br>4<br>5<br>6      | Kolumnnamn<br>VT<br>Ver.nr<br>#<br>Ver.datum<br>Period<br>Konto           | Visa      | <u></u> <u></u> <u></u> <u></u> <u></u> <u></u> <u></u> <u></u> <u></u> <u></u> <u></u> <u></u> <u></u> <u></u> <u></u> <u></u> <u></u> <u></u> <u></u> | Delsum        |         | Från   |              | Till  |   |
| 1<br>2<br>3<br>4<br>5<br>6<br>7 | Kolumnnamn<br>VT<br>Ver.nr<br>#<br>Ver.datum<br>Period<br>Konto<br>Ansvar | Visa      | <u></u> <u></u> <u></u> <u></u> <u></u> <u></u> <u></u> <u></u> <u></u> <u></u> <u></u> <u></u> <u></u> <u></u> <u></u> <u></u> <u></u> <u></u> <u></u> | Delsum        |         | Från   |              | Till  |   |

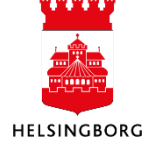

#### 1.1.5 Filter

Sökväg: Ekonomi > Huvudbok > Fråga > Fråga verifikation

Med hjälp av kommandot **Filter** kan du utföra sökningar på i princip samma sätt som i ovanstående exempel. Istället för att selektera ut t.ex. Ansvar 1103 i **Frånkolumnen** gör du så här:

- 1. Gör en sökning utan selektering genom att trycka på OK.
- 2. Placera sedan markören på t.ex. värde 1103 i kolumnen Ansvar.

| )   <b>                                    </b>                                           |         |              |     |            |        |       |        |                   |    |  |  |  |
|-------------------------------------------------------------------------------------------|---------|--------------|-----|------------|--------|-------|--------|-------------------|----|--|--|--|
| 10 Fråga verifikation ×                                                                   |         |              |     |            |        |       |        |                   |    |  |  |  |
| Analyzer Lägg till fält Formler Lägg till relation Lägg till flexibelt fält Lägg till rap |         |              |     |            |        |       |        |                   |    |  |  |  |
| 1 - In                                                                                    | ställn. | 2 - Sökvillk | 3 - | Resultat   |        |       |        |                   |    |  |  |  |
|                                                                                           | VT      | Ver.nr       | #   | Ver.datum  | Period | Konto | Ansvar | Projekt           | MK |  |  |  |
| 1                                                                                         | RJ      | 110016137    | 0   | 2019-09-01 | 201909 | 1790  |        |                   | 0  |  |  |  |
| 2                                                                                         | RJ      | 110016137    | 1   | 2019-09-01 | 201909 | 7431  | 1103   | (2)               | 0  |  |  |  |
| 3                                                                                         | RJ      | 110018249    | 1   | 2019-09-01 | 201909 | 7431  | 2004   | $\mathbf{\nabla}$ | 0  |  |  |  |
| 4                                                                                         | RJ      | 110018249    | 0   | 2019-09-01 | 201909 | 1790  |        |                   | 0  |  |  |  |
| 5                                                                                         | RJ      | 110008434    | 0   | 2019-09-01 | 201909 | 1790  |        |                   | 0  |  |  |  |
|                                                                                           |         |              |     | -          | -      |       |        |                   |    |  |  |  |

3. Välj kommandot Filter i Verktygsraden.

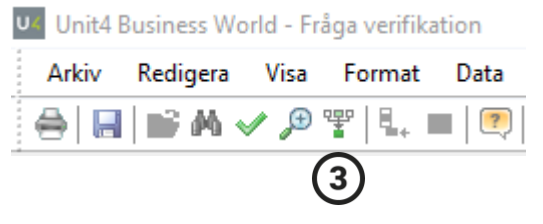

4. Nedan visas resultatet. Alla transaktioner som inte innehåller ansvar 1103 är nu bortfiltrerade.

|     | 10 Fråga verifikation ×                                                                   |    |              |     |            |        |       |        |         |    |  |  |  |
|-----|-------------------------------------------------------------------------------------------|----|--------------|-----|------------|--------|-------|--------|---------|----|--|--|--|
| *** | Analyzer Lägg till fält Formler Lägg till relation Lägg till flexibelt fält Lägg till rap |    |              |     |            |        |       |        |         |    |  |  |  |
|     | 1 - Inställn.                                                                             |    | 2 - Sökvillk | 3 - | Resultat   |        |       | 4      |         |    |  |  |  |
|     |                                                                                           | VT | Ver.nr       | #   | Ver.datum  | Period | Konto | Ansvar | Projekt | MK |  |  |  |
|     | 1                                                                                         | RJ | 110016137    | 1   | 2019-09-01 | 201909 | 7431  | 1103   |         | 0  |  |  |  |
|     | 2                                                                                         | RJ | 110016228    | 1   | 2019-09-01 | 201909 | 7431  | 1103   |         | 0  |  |  |  |
|     | Σ                                                                                         |    |              |     |            |        |       |        |         |    |  |  |  |
|     |                                                                                           |    |              |     |            |        |       |        |         |    |  |  |  |

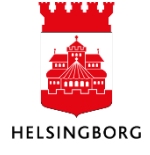

# 1.1.6 Frågemallar Fråga verifikation

Sökväg: Ekonomi > Huvudbok > Fråga > Fråga verifikation

I skärmbilden **Fråga verifikation** kan du utifrån en färdig fråga skapa en mall. Den kan antingen vara **Privat** eller **Global**.

I normalfallet skall alltid **Privat** användas. Det är endast när en fråga skall vara tillgänglig för samtliga användare inom förvaltningen som **Global** skall användas. Förvaltningen måste ha en rutin för hur och när global skall användas.

#### 1.1.6.1 Skapa mall

När du skapar en fråga/rapport som du vill spara som mall i UBW klickar du på knappen **Spara**. Mallen blir en rapport i menyträdet under Fråga verifikation.

1 Markera de olika parametrar du önskar ha med i frågan och vilka som ska visas i frågan/rapporten. Klicka på Spara.

| Utöka                  | d fråga            |             |         |             |             |      |            |       |        | x |
|------------------------|--------------------|-------------|---------|-------------|-------------|------|------------|-------|--------|---|
| A-                     | Ej bokförda poster |             |         |             |             | ¥    | Sp         | ara   | ОК     |   |
| 🗷 B - Huvudbok         |                    |             |         |             |             |      | Ta         | bort  | Avbryt |   |
| C - Historisk huvudbok |                    |             |         |             |             |      | Aggregerat |       |        |   |
|                        |                    |             |         |             |             | Ţ    | Skrivsk    | vddad | 7      |   |
| Utöka                  | d fråga            |             |         |             |             | -    | Antal r    | ader  | 50000  |   |
|                        |                    |             |         |             |             |      |            |       |        |   |
|                        | Kolumnnamn         | Visa        | Sortera | Delsum      | Text        | Från |            |       | Till   |   |
| 1                      | VT                 | $\boxtimes$ |         |             |             |      |            |       |        |   |
| 2                      | Ver.nr             | $\boxtimes$ |         |             |             |      |            |       |        | _ |
| 3                      | #                  | $\boxtimes$ |         |             |             |      |            |       |        |   |
| 4                      | Ver.datum          | $\boxtimes$ |         |             |             |      |            |       |        |   |
| 5                      | Period             | $\boxtimes$ |         |             |             |      |            |       |        |   |
| 6                      | Konto              | $\boxtimes$ | 1       | $\boxtimes$ | $\boxtimes$ |      |            |       |        | 1 |
| 7                      | Ansvar             |             | 2       |             |             |      |            |       |        | 1 |

2 I nästa bild döper du mallen i fältet Beskrivning.

| poster  |                                               | A                                              | Spara |
|---------|-----------------------------------------------|------------------------------------------------|-------|
| /udbok  |                                               |                                                |       |
| _       | Beskrivning Test konto/ans                    | var                                            | ad 5  |
| namn    |                                               |                                                | Ti    |
|         | <ul> <li>● Utökad</li> <li>○ Enkel</li> </ul> | <ul> <li>○ Global</li> <li>● Privat</li> </ul> |       |
|         | Automatisk sökning                            | Använd som förslag<br>o/ansvar                 |       |
|         |                                               | OK Avb                                         | ryt   |
| d<br>₂t |                                               |                                                |       |

3 Markera om rapporten ska vara i **Utökat** eller **Enkelt frågeläge**. För **Fråga verifikation** är det vanligaste alternativet **Utökad**.

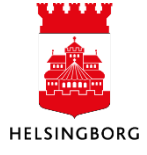

- 4 Du väljer också om frågan ska vara Global eller Privat I normalfallet Privat.
- 5 Du kan också välja **Automatisk sökning** som innebär att UBW kommer att starta frågan automatiskt utan ytterligare sökvillkor.
- 6 Om du bockar i **Använd som förslag** så innebär det att varje gång du väljer **Fråga verifikation** så kommer denna mall upp som förslag.
- 7 Klicka OK för att spara mallen

När mallen är sparad ligger den dels som ett alternativ i **Fråga verifikation** och dels som en egen menypunkt under **Fråga verifikation**.

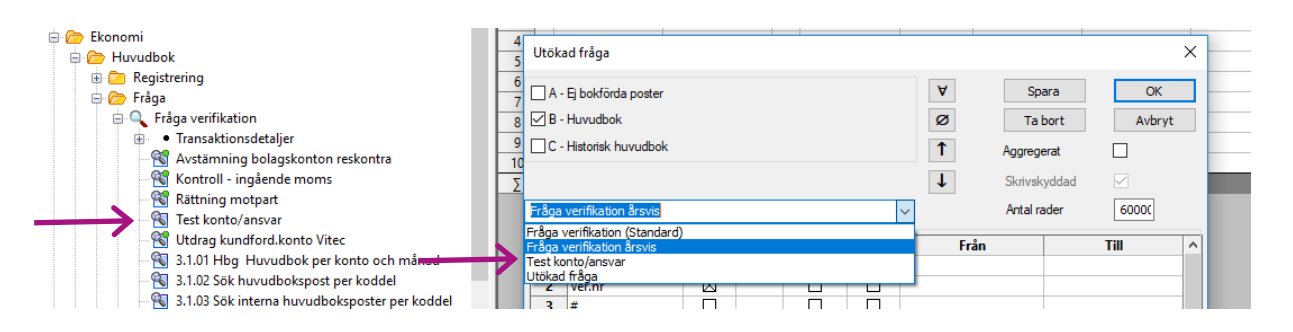

#### 1.1.6.2 Ta bort mall

- 1. Klicka upp aktuell mall under Fråga verifikation i menyträdet eller välj den i rullistan
- 2. Klicka på **Ta bort**

| Utökad                  | l fråga                                              |             |         |        |             |   |             |                                  |                              |              | x |
|-------------------------|------------------------------------------------------|-------------|---------|--------|-------------|---|-------------|----------------------------------|------------------------------|--------------|---|
| ■ A -<br>▼ B -<br>■ C - | Ej bokförda poster<br>Huvudbok<br>Historisk huvudbok |             |         |        |             |   | ♥<br>Ø<br>↑ | Sp.<br>Tal<br>Aggrege<br>Skrivsk | ara<br>port<br>erat<br>yddad | OK<br>Avbryt |   |
| Konto                   | / Ansvar                                             |             |         |        |             | • |             | Antal ra                         | ader                         | 50000        |   |
|                         | Kolumnnamn                                           | Visa        | sortera | Delsum | Text        |   | Från        |                                  |                              | Till         |   |
| 1                       | VT                                                   | $\boxtimes$ |         |        |             |   |             |                                  |                              |              |   |
| 2                       | Ver.nr                                               | $\boxtimes$ |         |        |             |   |             |                                  |                              |              | = |
| 3                       | #                                                    | $\boxtimes$ |         |        |             |   |             |                                  |                              |              | - |
| 4                       | Ver.datum                                            | $\boxtimes$ |         |        |             |   |             |                                  |                              |              |   |
| 5                       | Period                                               | $\boxtimes$ |         |        |             |   |             |                                  |                              |              |   |
| 6                       | Konto                                                | $\boxtimes$ |         |        | $\boxtimes$ |   |             |                                  |                              |              |   |
| 7                       | Ansvar                                               | $\boxtimes$ |         |        |             |   |             |                                  |                              |              |   |
| 8                       | Projekt                                              | $\boxtimes$ |         |        |             |   |             |                                  |                              |              |   |
| 9                       | Anl/Refkod                                           |             |         |        |             |   |             |                                  |                              |              | 7 |
| 10                      | Verksamhet                                           | $\boxtimes$ |         |        |             |   |             |                                  |                              |              |   |
| 11                      | Aktivitet                                            | $\boxtimes$ |         |        |             |   |             |                                  |                              |              | - |
| 12                      | Motpart                                              | $\square$   |         |        |             |   |             |                                  |                              |              |   |

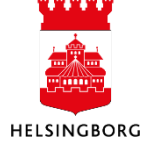

3. Markera den mall som ska tas bort och **tryck OK**. Mallen är nu borttagen.

|               | Vālj mall                                         |
|---------------|---------------------------------------------------|
| $\rightarrow$ | Konto / Ansvar<br>Utökad fråga<br>Utökad fråga_ny |
|               |                                                   |
|               |                                                   |
|               | 0K Avbryt                                         |

# 1.1.7 Praktiska tips

- Begränsa frågan! Söktiden reduceras och det blir högre kvalitet på ditt resultat.
- Hittar du inte det du söker fast det borde finnas? Kontrollera sökningen, kanske har du glömt ett viktigt kriterium eller tagit med ett som inte borde finnas?

# 1.2 Fråga saldotabell

#### 1.2.1 Allmänt

Saldotabeller är egna register, en tabell med summor, som innehåller Huvudbokens transaktioner på aggregerad nivå. Saldotabellen aggregeras/summeras på ett urval av konteringsbegrepp från huvudboken (t ex Konto, Ansvar, Projekt).

Saldotabeller används när man vill ställa aggregerade frågor mot databasen och sedan eventuellt göra rapportutskrifter. UBW levereras med flera standardsaldotabeller. Dessa kan kompletteras med helt egendefinierade tabeller. Både balans- och resultaträkning bygger på fråga mot saldotabell.

#### 1.2.2 Varför saldotabell?

Genom att ställa frågor på aggregerade data i en saldotabell istället för direkt mot huvudboken sparar du tid och systemresurser. Systemet behöver inte gå igenom hela transaktionstabellen och summera alla transaktioner varje gång du ställer en fråga. Registrerade transaktioner uppdateras samtidigt i Huvudboken och i saldotabellen vilket gör att saldotabellerna är lika färska som siffrorna i huvudboken. Du kan när du har ställt en fråga mot en saldotabell använda kommandot Zoom för att i huvudboken se bakomliggande transaktioner.

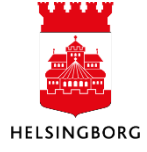

# 1.2.3 Tillvägagångssätt

För att ställa en fråga mot en saldotabell väljer du

**Sökväg:** Ekonomi > Huvudbok > Fråga > Fråga saldotabell

|                  | Egen meny                                |  |  |  |  |
|------------------|------------------------------------------|--|--|--|--|
|                  | Start                                    |  |  |  |  |
| ÷                | Agresso Gemensam                         |  |  |  |  |
| 6.00             | Agresso Ekonomi                          |  |  |  |  |
| i i.             | Huvudbok                                 |  |  |  |  |
| 💮 🗇 Registrering |                                          |  |  |  |  |
|                  | 🗄 🧀 🤭 Fråga                              |  |  |  |  |
|                  | 🗑 🔍 Fråga verifikation                   |  |  |  |  |
|                  | 🕣 🔍 Fråga konto                          |  |  |  |  |
|                  | 🕂 🔍 Fråga saldotabell                    |  |  |  |  |
|                  | Fråga arbetsflöde huvudbokstransaktioner |  |  |  |  |
|                  | logg arbetsflöde huvudbokstransaktion    |  |  |  |  |

När du har valt skärmbilden **Fråga saldotabell** kommer du till "**Flik 1 – Inställn."** för frågedefinition där du kan välja saldotabell och sökkriterier.

| <u>1</u> - Ir | iställn. <u>2</u> | - Resultat |         |             |       |        |      |      |      |    |
|---------------|-------------------|------------|---------|-------------|-------|--------|------|------|------|----|
| Saldo         | tabell            | 01TOTAL    | -       |             |       |        |      | -    | ¥ (* | 1  |
| Relati        | on                |            | ~       |             |       |        |      | •    | Ø    | Ī  |
| Mall          |                   |            |         |             |       |        |      | •    |      |    |
|               | Kolum             | nnamn      | Begrepp | Visa        | orter | Delsum | Text | Från | Till | -  |
| 1             | Konto             |            |         |             |       |        |      |      |      |    |
| 2             | Ansvar            |            |         |             |       |        |      |      |      |    |
| 3             | Projekt           |            |         |             |       |        |      |      |      |    |
| 4             | Verks             |            |         |             |       |        |      |      |      |    |
| 5             | Akt               |            |         |             |       |        |      |      |      |    |
| 6             | Motpart           | :          |         | $\boxtimes$ |       |        |      |      |      | ٦. |
| 7             | Objekt            |            |         | $\boxtimes$ |       |        |      |      |      |    |
| 8             | Period            |            |         | $\boxtimes$ |       |        |      |      |      |    |
| 9             | Belopp            |            |         | $\boxtimes$ |       |        |      |      |      |    |
| 10            | Värde             |            |         | $\square$   |       |        |      |      |      |    |
| 11            | Internbu          | idget Verl |         | $\boxtimes$ |       |        |      |      |      |    |
| 12            | Kvant, v          | erksbudg   |         | $\square$   |       |        |      |      |      |    |
| 13            | Nämndł            | budget KF  |         | $\square$   |       |        |      |      |      |    |
| 14            | Prognos           | april      |         | $\boxtimes$ |       |        |      |      |      |    |
| 15            | Kvant, p          | rognos ap  |         | $\boxtimes$ |       |        |      |      |      |    |
| 16            | Prognos           | aug        |         | $\boxtimes$ |       |        |      |      |      |    |

- 1. Välj saldotabell i fältet Saldotabell. Automatiskt kommer 01Total fram. Klicka på rullisten för att se förteckningen över saldotabellerna.
- 2. Tryck **Tab**. Då hämtas aktuella begrepp för saldotabellen in som kolumnnamn.
- 3. Ange sökkriterier. Här kryssar du för de urval, sorteringar, summeringar, väljer att visa eller inte visa fält m.m. I bilden ovan har inga val gjorts. Allt kommer visas men inga delsummor eller texter kommer att finnas i resultatet.
- 4. Efter att alla sökkriterier är ifyllda utförs sökningen genom att du väljer **Sök** med **F7** eller klickar på kikaren M.
- 5. Resultatet av sökningen presenteras i ett eget tabellfält i Flik 2 Resultat.
- 6. Om du vill göra en ny sökning, klicka på **Flik 1 Inställn**. Modifiera sökvillkoren och starta sökningen genom att välja **Sök** med **F7** eller kikaren.

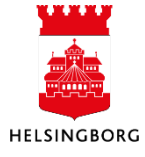

# 1.2.3.1 Fältförklaring Saldotabell

| Fält        | Förklaring                                                                                                    |
|-------------|----------------------------------------------------------------------------------------------------|
| Saldotabell | Saldotabellnamn                                                                                                    |
| Relation    | Om man vill söka mot ett relaterat begrepp ställer man markören på aktuellt begrepp i<br>tabellfältet och klickar på rullningslisten tillhörande fältet Relation. Du får fram en<br>förteckning över relationer till det valda begreppet. Dubbelklicka på den relation du vill<br>ha med i sökningen och den lägger sig som en egen kolumn i tabellfältet. Det<br>relaterade begreppet visas som en egen kolumn i sökresultatet. |
| Mall        | Val av sparad frågemall                                                                                                    |
| Kolumnnamn  | Fält som är tillgängliga i sökningen mot saldotabellen. Saldotabellen innehåller<br>normalt alla konteringsbegreppen samt period och belopp. Saldo-tabellsdefinitionen i<br>Definition av saldotabeller bestämmer vilka fält som är tillgängliga. Kolumnnamnen<br>kan skrivas över med egna texter.                                                                                                    |
| Begrepp     | Underliggande begrepp. Vid sökning på relaterat begrepp kommer det relaterade<br>begreppet att läggas upp som Kolumnnamn och det underliggande begreppet i<br>kolumnen Begrepp.                                                                                                    |

# 1.2.4 Knappar i sökbilden

| Fält                      | Förklaring                                                                                                    |
|---------------------------|----------------------------------------------------------------------------------------------------|
| ¥                         | Markerar alla fält så att de kommer med i sökningen                                                                   |
| Ø                         | Tar bort markering och sökkriterier på alla fält som tidigare har fyllts i                                            |
|                           | Flyttar innehållet i det markerade fältet en kolumn åt vänster i skärmbilden<br><b>Fråga saldotabell.</b>             |
| ↓ I                       | Flyttar innehållet i det markerade fältet en kolumn åt höger i skärmbilden<br><b>Fråga saldotabell</b>                |
| <b>#</b> %                | Kommando för att utföra sökningen med dina angivna sökkriterier.<br>Resultatet visas i fliken <mark>Resultat</mark> . |
| Formel<br>(verktygsmenyn) | Visar skärmbilden för definition av matematiska uttryck för<br>beloppskolumnerna i tabellfältet                       |

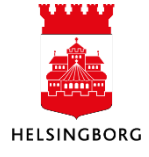

#### I övrigt varierar du sökresultatet på följande sätt:

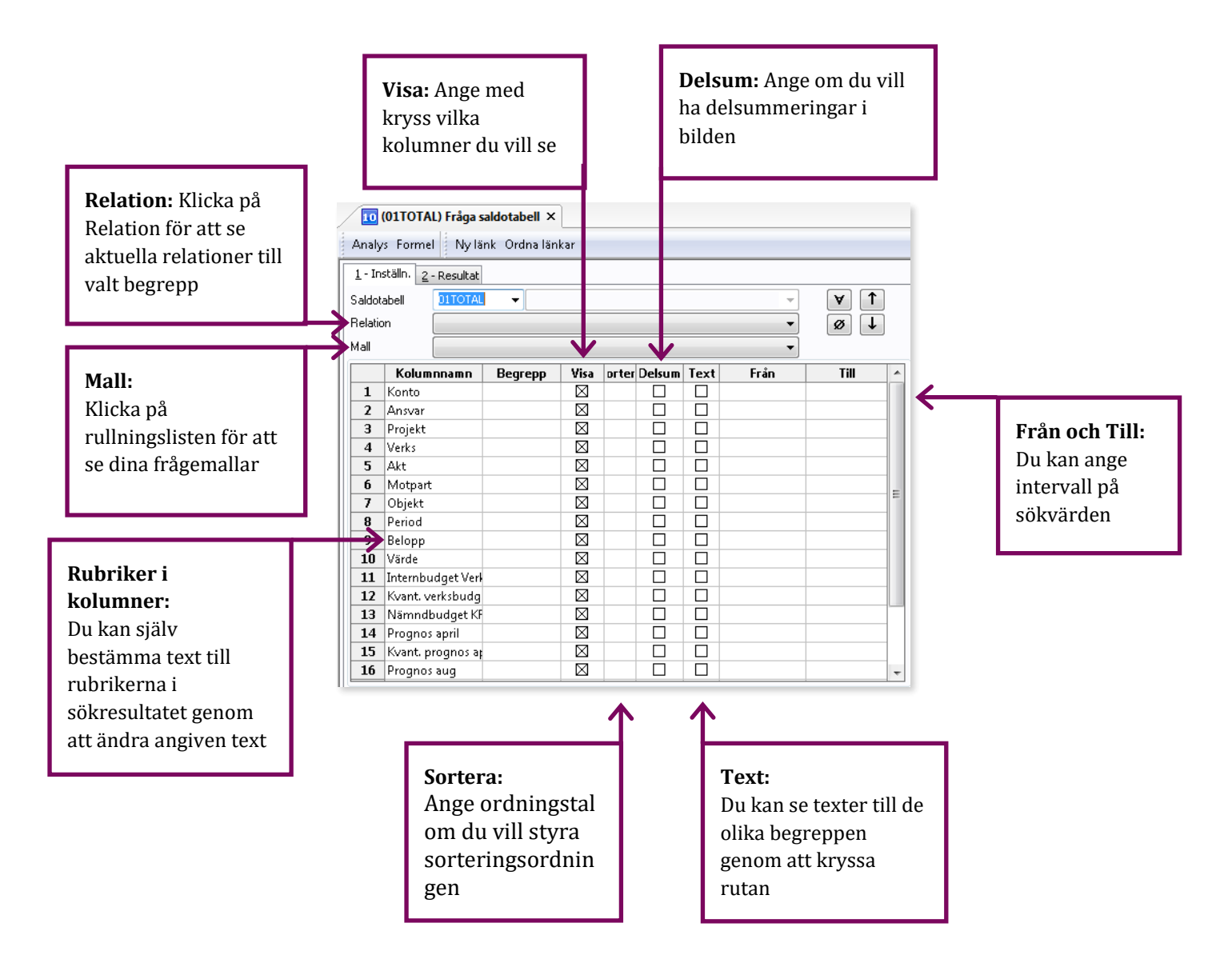

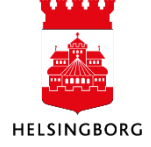

| Visa:    | Vill du ha med t.ex. konto i sökningen så kryssar du i rutan, annars inte                                                                                                    |
|----------|----------------------------------------------------------------------------------------------------|
| Sortera: | Anger sortering i sökningen. Registrera 1 på den rad som ska ligga först i sorteringen.<br>Registrera 2 på den rad som ska vara tvåa i sorteringen o s v. Sjunkande sortering anges<br>med ett minustecken för siffran, t ex -1.                                                                                                    |
| Delsum:  | Anger om beloppsfältet ska delsummeras. Du bör ha angivit sortering på de fält du vill<br>delsummera.                                                                                                    |
| Text:    | Ange om beskrivningen till fältets värde skall visas i egen kolumn i resultatet, t.ex. att<br>konto 7050 avser Resor                                                                                                    |
| Från:    | Ange eventuella sökintervall. I Från-kolumnen kan du använda så kallade jokertecken.<br>Dessa ersätter obegränsat med tecken (även inget tecken). Ange 3* och systemet söker<br>endast ut alla transaktioner som är bokförda på konton i kontoklass 3. Om du anger konto<br>5010 i Från-kolumnen, kommer systemet automatiskt också att använda samma värde<br>som sökkriterium i Till-kolumnen. |
| Till:    | Ange eventuella sökintervall. I Till-kolumnerna kan du också använda så kallade<br>jokertecken men * har här en annan innebörd än i Från-kolumnen, * tolkas som ett "Till"-<br>värde. Vill du t ex söka på samtliga transaktioner i kontoklasserna 3 och 4 anger du Från:<br>3* och Till: 4999 eller Från: 3* och Till: 5*.                                                                      |
| ##       | Generellt fält i tabellfält som visar antal förekomster i saldotabellen som ligger under en<br>aggregerad rad i skärmbilden.                                                                                                    |

# 1.2.5 Delsummenivåer och verifikationsdetaljer (Zoom)

Se avsnitt 1.2.2 och 1.2.3 om Fråga verifikation.

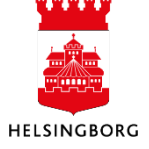

# 1.3 Browser-frågor

#### 1.3.1 Allmänt

Verktyget **Browser** ger, som namnet syftar på, användaren avancerade möjligheter att **surfa** bland all information i UBW och söka aktuell data.

Med Browsern kan man bl.a.:

- Konstruera egna sökningar för att få fram den information som efterfrågas
- Zooma från totalbelopp till enskilda transaktioner
- Ta fram information från en databas och flytta den (exportera) till kalkylblad och dokument
- Använda hierarkiska strukturer i sökningarna
- Skicka resultat eller sökuppsättningar till andra användare
- Lägga upp användbara mallar för eget eller globalt bruk
- Konstruera tydliga rapporter genom stora formateringsmöjligheter

**Browsern** är ett generellt verktyg som inte är kopplat till någon specifik modul. Således finns **inte** Browsern som ett val i Huvudmenyn utan är istället, via höger musknapp, tillgänglig i samtliga frågebilder i UBW.

Browsern kan startas från de flesta frågebilder i UBW Huvudmeny.

**Browsern** aktiveras genom att man först väljer (markerar) aktuell frågebild och sedan klickar på höger musknapp och väljer **Öppna Browser**.

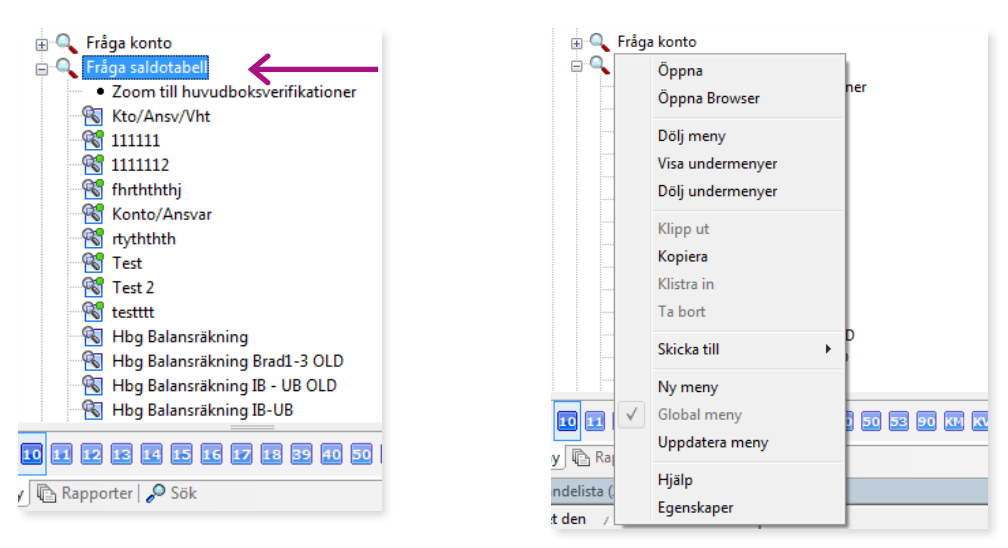

Browsern består av tre flikar:

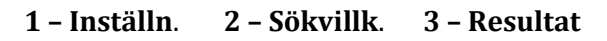

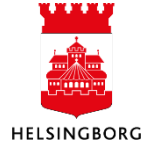

# 1.3.2 Inställning av browserfrågan (flik 1)

Skärmbilden **1 – Inställn.** används för att bestämma hur den sökta informationen ska presenteras. Skärmbilden varierar utseendemässigt beroende på vilken frågebild som används. Nedan visas ett exempel på **1 – Inställn**. från frågebilden **Fråga Saldotabell**.

|                                      | (01TOTAL) Fråga saldotabell ×                                                           |                                                       |                                                                                                    |                          |                      |              |                                               | 4                                                                                  |
|--------------------------------------|-----------------------------------------------------------------------------------------|-------------------------------------------------------|----------------------------------------------------------------------------------------------------|--------------------------|----------------------|--------------|-----------------------------------------------|------------------------------------------------------------------------------------|
| Analy                                | ys Lägg till fält Formler Lägg till re                                                  | lation Lägg 1                                         | till flexibelt fält Li                                                                                                    | ägg till rapportstruktur | Utvidga dataunderlag | Ta bort fält | Ta bort alla fält                             | Sökvillkor                                                                         |
| 1 - In                               | nställn. 2 - Sökvillk 3 - Resultat                                                      |                                                       |                                                                                                    |                          |                      |              |                                               |                                                                                    |
| Saldo                                | otabell 01TOTAL 👻                                                                       | 1                                                     | Aggregerat                                                                                                    | $\checkmark$             |                      |              |                                               |                                                                                    |
|                                      | ×                                                                                       | ↓                                                     | Fråga förändring                                                                                                    | gar 📃                    |                      |              |                                               |                                                                                    |
|                                      |                                                                                         |                                                       |                                                                                                    |                          |                      |              |                                               |                                                                                    |
|                                      |                                                                                         |                                                       |                                                                                                    |                          |                      |              |                                               |                                                                                    |
| Mall                                 |                                                                                         |                                                       |                                                                                                    | •                        |                      |              |                                               |                                                                                    |
|                                      |                                                                                         |                                                       |                                                                                                    |                          |                      |              |                                               |                                                                                    |
| ÷                                    | Kolumnnamn                                                                              | Visa                                                  | Delsum iorter                                                                                                    | Kolumnbrytning           |                      | Källa        |                                               | Ursprungligt                                                                       |
| <b>&gt;</b>                          | Kolumnnamn<br>Konto                                                                     | <b>Visa</b><br>Kod                                    | Delsum jorter                                                                                                    | Kolumnbrytning           |                      | Källa        | Ko                                            | U <b>rsprungligt</b><br>into                                                       |
| 1<br>2                               | Kolumnnamn<br>Konto<br>Ansvar                                                           | <b>Visa</b><br>Kod<br>Kod                             | Delsum iorter                                                                                                    | Kolumnbrytning           |                      | Källa        | Ko<br>Ar                                      | U <b>rsprungligt</b><br>into<br>isvar                                              |
| 1<br>2<br>3                          | Kolumnnamn<br>Konto<br>Ansvar<br>Projekt                                                | Visa<br>Kod<br>Kod<br>Kod                             | Delsum     iorter       Image: Image: | Kolumnbrytning           |                      | Källa        | Ko<br>Ar<br>Pri                               | <b>Ursprungligt</b><br>into<br>isvar<br>ojekt                                      |
| 1<br>2<br>3<br>4                     | Kolumnnamn<br>Konto<br>Ansvar<br>Projekt<br>Verks                                       | Visa<br>Kod<br>Kod<br>Kod<br>Kod                      | Delsum     iorter       Image: Image: | Kolumnbrytning           |                      | Källa        | Ko<br>Ar<br>Pri<br>Ve                         | Ursprungligt<br>into<br>isvar<br>ojekt<br>rks                                      |
| 1<br>2<br>3<br>4<br>5                | Kolumnnamn<br>Konto<br>Ansvar<br>Projekt<br>Verks<br>Akt                                | Visa<br>Kod<br>Kod<br>Kod<br>Kod<br>Kod               | Delsum iorter                                                                                                    | Kolumnbrytning           |                      | Källa        | Ko<br>Ar<br>Pri<br>Ve<br>Ak                   | Ursprungligt<br>into<br>isvar<br>ojekt<br>rks<br>t                                 |
| 1<br>2<br>3<br>4<br>5<br>6           | Kolumnnamn<br>Konto<br>Ansvar<br>Projekt<br>Verks<br>Akt<br>Motpart                     | Visa<br>Kod<br>Kod<br>Kod<br>Kod<br>Kod<br>Kod        | Delsum         vorter                                                                                                    | Kolumnbrytning           |                      | Källa        | Ko<br>Ar<br>Pri<br>Ve<br>Ak                   | Ursprungligt<br>into<br>isvar<br>ojekt<br>rks<br>it<br>t                           |
| 1<br>2<br>3<br>4<br>5<br>6<br>7      | Kolumnnamn<br>Konto<br>Ansvar<br>Projekt<br>Verks<br>Akt<br>Motpart<br>Objekt           | Visa<br>Kod<br>Kod<br>Kod<br>Kod<br>Kod<br>Kod        | Delsum         vorter                                                                                                    | Kolumnbrytning           |                      | Källa        | Ko<br>Ar<br>Pri<br>Ve<br>Ak<br>Mi             | Ursprungligt<br>into<br>isvar<br>ojekt<br>rks<br>it<br>otpart<br>ojekt             |
| 1<br>2<br>3<br>4<br>5<br>6<br>7<br>8 | Kolumnnamn<br>Konto<br>Ansvar<br>Projekt<br>Verks<br>Akt<br>Motpart<br>Objekt<br>Period | Visa<br>Kod<br>Kod<br>Kod<br>Kod<br>Kod<br>Kod<br>Kod | Delsum         iorter                                                                                                    | Kolumnbrytning           |                      | Källa        | Ko<br>Ar<br>Pri<br>Ve<br>Ak<br>Mi<br>Ot<br>Pe | Ursprungligt<br>into<br>isvar<br>ojekt<br>rks<br>t<br>t<br>otpart<br>ojekt<br>riod |

#### 1.3.2.1 Fältförklaringar under Inställn.

| Kolumnnamn:<br>Visa:<br>Delsum:<br>Sortera: | De kolumnnamn som sökningen ska omfatta (går att ändra)<br>Hur kolumnnamnen ska presenteras<br>Summering (om ikryssat)<br>Sorteringsordning. Sortering i fallande ordning anges med "-", t ex -<br>1 |
|---------------------------------------------|----------------------------------------------------------------------------------------------------|
| Kolumnbrytning:<br>Källa:                   | Informationsfält. Värdet hämtas från skärmbilden <b>Logik</b><br><b>delsumma</b><br>Källan till relaterat begrepp                                                                                    |
| Ursprungligt namn:                          | Kolumnens ursprungliga namn                                                                                                    |

Förklaring till värdena i kolumnen **Visa**:

| Kod:              | Kod (numerisk)                          |
|-------------------|-----------------------------------------|
| Text:             | Beskrivningstext                        |
| Kod/Text:         | Kod + beskrivningstext                  |
| Text/Kod:         | Beskrivningstext + kod                  |
| Summeringskolumn: | Kolumnen används endast för summeringar |

Vid val av summeringskolumn måste också denna kolumn kopplas ihop med en annan kolumn. Den senare kolumnens val i **Visa** styr sedan hur summeringen presenteras vid sökning.

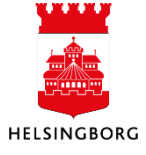

#### 1.3.2.2 Höger musknapp i Inställningar (flik 1)

Höger musknapp ger dig bl.a. följande möjligheter:

| Lägg till fält:               | Ger möjlighet att komplettera urvalet ( <b>1 – Inställn.</b> ) med ytterligare<br>kolumner ( <b>Fält</b> ). Vilka möjligheter som finns varierar beroende på i<br>vilken frågebild man använder <b>Browsern</b> . |
|-------------------------------|----------------------------------------------------------------------------------------------------|
| Lägg till relation:           | Ger möjlighet att komplettera urvalet med ytterligare kolumner. Kräver<br>att det finns relationer upplagda för det begrepp man har markerat i<br>skärmbilden <b>1 – Inställn.</b>                                |
| Lägg till<br>rapportstruktur: | Ger möjlighet att komplettera urvalet med ytterligare kolumner. Kräver<br>att rapportstruktur finns upplagd för det begrepp man har markerat i<br>skärmbilden <b>1 – Inställn.</b>                                |
| Utvidga<br>dataunderlag:      | Ger möjlighet att komplettera urvalet med kolumner från andra tabeller<br>i databasen. Funktionen går att välja oavsett vilken rad som är<br>markerad                                                             |
| Ta bort fält:                 | Tar bort det markerade fältet från skärmbilden                                                                                                    |
| Ta bort alla fält:            | Tar bort alla fält från skärmbilden <b>1 – Inställn.</b> Användbart när man vill<br>skapa om frågan från början.                                                                                                  |
| Villkorlig<br>formatering:    | Sökresultatet i Browserfrågor kan formateras med bakgrundsfärg och<br>typsnitt efter villkor. Markera den beloppstyp som ska formateras och<br>högerklicka. Välj <b>Villkorlig formatering</b> .                  |
| Logik delsumma:               | <ul> <li>Hanterar hur kolumnerna ska summeras. Följande val finns:</li> <li>Ingen delsumma</li> <li>Delsumma. Innebär att summeringen läggs i en separat kolumn.</li> <li>Nivåbrytning</li> </ul>                 |

Se avsnitt **Fördjupning utdata** för mer information.

Med hjälp av funktionerna **Nivåbrytning, Format, Text delsumma**, **Sidbrytning** och **Kantlinje** kan vi designa rapporten/frågan efter egna önskemål.

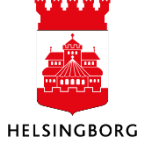

# 1.3.3 Sökvillkor (flik 2)

| j | <u>1</u> - In | ställn. 2 - Sökvillk <u>3</u> - Resultat |          |       |          |        |           |
|---|---------------|------------------------------------------|----------|-------|----------|--------|-----------|
|   |               | Kolumnnamn                               | Тур      | Makro | Värde    | Prompt | Ska anges |
|   | 1             | Period                                   | lika med |       |          |        |           |
|   | 2             | Konto                                    | lika med |       |          |        |           |
|   | 3             | Ansvar                                   | lika med |       |          |        |           |
|   | 4             | Projekt                                  | lika med |       |          |        |           |
|   | 5             | Företag                                  | lika med |       | \$CLIENT |        |           |

Skärmbilden används för att precisera de sökvillkor som ska gälla.

#### 1.3.3.1 Fältförklaringar Sökvillkor

| Kolumnnamn:       | Namnet på kolumnen som ska begränsa sökningen                                                                                                    |
|-------------------|----------------------------------------------------------------------------------------------------|
| Тур:              | Hur sökningen ska begränsas                                                                                                    |
| Makro:            | Om fältet markeras kan sökmakro användas, se nedan. Önskat sökmakro<br>anges i fältet <b>Värde</b> .                                              |
| Värde:            | Värden som sökningen ska begränsas med                                                                                                    |
| Prompt:           | Om fältet kryssas i måste värde anges för aktuell kolumn varje gång en<br>sökning startas. Värde behöver ej anges hur utan när dialogruta öppnas. |
| Ska anges:        | Om kolumnen är ikryssad innebär det att den är obligatorisk att söka på                                                                           |
| Valmöjligheter fö | ör kolumnen <b>Typ</b> som behöver förklaras:                                                                                                    |
| Lista             | Innebär att man kan välja värde från tillgängliga begrepp som man vill ha med i<br>sökningen                                                      |

| Inte lista | Innebär att man väljer ut värden från tillgängliga begrepp som inte ska vara med i |
|------------|------------------------------------------------------------------------------------|
|            | sökningen                                                                          |

- **Tom** Innebär att man söker på transaktioner där kolumnen inte innehåller några värden
- Inte tom Innebär att man söker på transaktioner där kolumnen innehåller värden

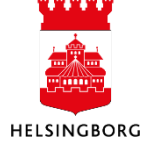

# 1.3.4 Resultat (flik 3)

Exempel på resultat av en sökning:

| 🖪 (01TOTAL) Fråga saldotabell 🗙                                                                         |           |                             |               |               |  |  |  |  |  |
|----------------------------------------------------------------------------------------------------|-----------|-----------------------------|---------------|---------------|--|--|--|--|--|
| <br>Analys Lägg till fält Formler Lägg till relation Lägg till flexibelt fält Lägg till rapportstruktur |           |                             |               |               |  |  |  |  |  |
| 1 - In                                                                                                  | ställn. 2 | - Sökvillk 3 - Resultat     |               |               |  |  |  |  |  |
|                                                                                                    | Konto     | Konto(T)                    | Ansvar        | Belopp        |  |  |  |  |  |
|                                                                                                    | 1200      | Aktivering anläggning       | 302           | 47 200,00     |  |  |  |  |  |
| Σ1                                                                                                    | 1200      | Aktivering anläggning       |               | 47 200,00     |  |  |  |  |  |
| 3                                                                                                    | 1510      | Kundfordringar (SCB)        |               | 320,00        |  |  |  |  |  |
| Σ1                                                                                                    | 1510      | Kundfordringar (SCB)        |               | 320,00        |  |  |  |  |  |
| 5                                                                                                    | 1531      | Kundfordringar stadsinterna |               | 2 011 200,00  |  |  |  |  |  |
| Σ1                                                                                                    | 1531      | Kundfordringar stadsinterna |               | 2 011 200,00  |  |  |  |  |  |
| 7                                                                                                    | 1920      | Bank                        |               | -2 250 000,00 |  |  |  |  |  |
| Σ1                                                                                                    | 1920      |                             | -2 250 000,00 |               |  |  |  |  |  |
| 9                                                                                                    | 2610      |                             | 50 000,00     |               |  |  |  |  |  |
| Σ1                                                                                                    | 2610      |                             | 50 000,00     |               |  |  |  |  |  |
| Σ                                                                                                    |           |                             |               | -141 280,00   |  |  |  |  |  |

Utseendet på denna skärmbild är givetvis beroende av hur man satt upp sökningen i fliken **1 – Inställn.** och de sökvillkor man preciserat i fliken **2 – Sökvillk**.

# 1.3.5 Att spara en fråga i Browsern

En Browserfråga kan sparas när man står i fliken **1 – Inställn.** 

Klicka på diskett-knappen eller F12.

L

| :        |                                                                                         |          |              |        |              |            |                |              |             |            |
|----------|-----------------------------------------------------------------------------------------|----------|--------------|--------|--------------|------------|----------------|--------------|-------------|------------|
| Ar       | ki 🗸 F                                                                                  | Redigera | Visa         | Format | Data         | Fältlänkar | Länkar         | Verktyg      | Fönster     | Hjälp      |
| 0        |                                                                                         | <b>M</b> | ~ , <b>P</b> | ₹   4, | <b> </b>   ? | ) IA A     | ▶ <b>)</b>   ( | 8 82   III   | Ι Ι ΙΙΙ Ι Σ | : 🕞 🔊      |
|          | 🔽 (01TOTAL) Fråga saldotabell ×                                                         |          |              |        |              |            |                |              |             |            |
| Veny     | Analys Lägg till fält Formler Lägg till relation Lägg till flexibelt fält Lägg till rap |          |              |        |              |            |                |              |             | ortstruktu |
| 6        | 1 - Inställn. 2 - Sökvillk 3 - Resultat                                                 |          |              |        |              |            |                |              |             |            |
| Sök      | Saldo                                                                                   | tabell   | DITOT        | AL     | •            | 1          | Aggi           | regerat      |             | 1          |
| đ        |                                                                                         |          |              |        | Ŧ            | T          | Fråg           | a förändring | Jar         |            |
| Rap      |                                                                                         |          |              |        |              |            |                |              |             |            |
| pon      |                                                                                         |          |              |        |              |            |                |              |             |            |
| <u>e</u> | Mall                                                                                    |          |              |        |              |            |                |              |             | •          |
|          |                                                                                         |          | Kolu         | mnnamn |              | Visa       | Delsu          | ım jorter    | i Kolun     | nnbrytnin  |
|          | 1                                                                                       | Konto    |              |        |              | Kod/Tex    | t 🛛            | 1            |             |            |
|          | 2                                                                                       | Ansvar   |              |        |              | Kod        |                | 2            |             |            |
|          | 3                                                                                       | Belopp   |              |        |              | Kod        |                |              |             |            |

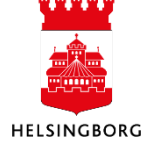

- 1 Välj om frågan ska vara **Global** (alla användare får tillgång till frågan) eller **Privat**
- 2 Automatisk sökning innebär att sökningen startas automatiskt när man väljer frågan
- 3 Använd som förslag innebär att mallen används som förslag
- 4 Klicka OK när valen är gjorda

|                                            | ×                                       |  |  |  |  |  |  |
|--------------------------------------------|-----------------------------------------|--|--|--|--|--|--|
| Beskrivning Konto/Ansvar                   |                                         |  |  |  |  |  |  |
| ⊚ Utökad<br>⊙ Enkel                        | <ul><li>Global</li><li>Privat</li></ul> |  |  |  |  |  |  |
| 🗖 Automatisk sökning                       | Använd som förslag                      |  |  |  |  |  |  |
| Kör denna Browser-mall i superanvändarläge |                                         |  |  |  |  |  |  |
|                                            | OK Avbryt                               |  |  |  |  |  |  |

5 **Svara** Ja på följande fråga som dyker upp. Menyn uppdateras nu med den nya browserfrågan.

| UNIT4 Agresso - Milestone 4 |  |  |  |  |  |  |  |  |
|-----------------------------|--|--|--|--|--|--|--|--|
| Vill du uppdatera menyn?    |  |  |  |  |  |  |  |  |
| 1                           |  |  |  |  |  |  |  |  |
|                             |  |  |  |  |  |  |  |  |
| Ja Nej                      |  |  |  |  |  |  |  |  |
|                             |  |  |  |  |  |  |  |  |

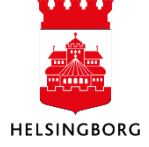

# 1.3.6 Att hämta upp en sparad Browserfråga

Browserfrågan finns nu som en egen rapport i menyträdet **Sökväg**: Ekonomi > Fråga > Fråga saldotabell/Fråga verifikation

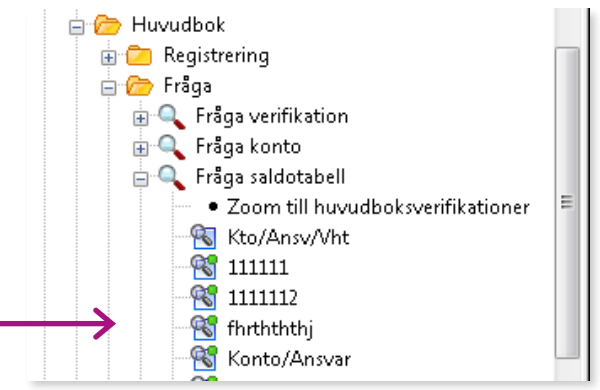

# 1.3.7 Ta bort en Browserfråga

**Sökväg:** Ekonomi > Fråga > Fråga saldotabell/Fråga verifikation

Klicka på plustecknet vid Fråga saldotabell/Fråga verifikation. Välj och klicka på Browserfråga som ska tas bort. Gå till Redigera-menyn, välj **Ta bort** 

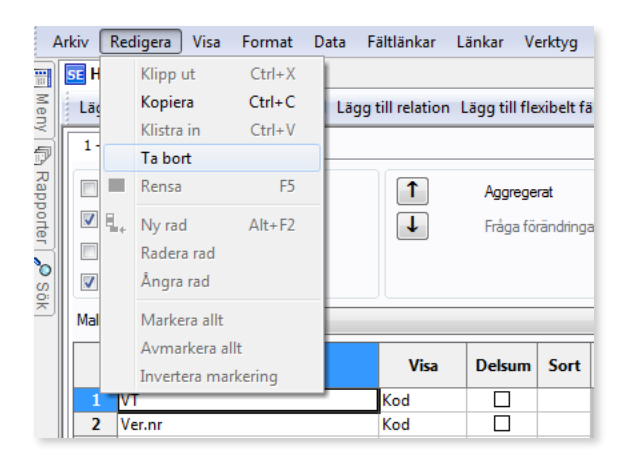

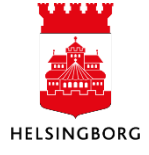

| ×                                                                                            |
|----------------------------------------------------------------------------------------------|
| Välj mall                                                                                    |
| Hbg Resultat per ansvar/org                                                                  |
| Motpartsavstämning koncernen<br>Motpartsavstämning Stadsinternt<br>Saldon baserade på koddel |
| OK Avbryt                                                                                    |

Nedanstående kontrollfråga dyker upp på skärmen. Svara Ja om du vill ta bort browserfrågan.

| UNIT4 Agresso - Milestone 4                                 |
|-------------------------------------------------------------|
| Vill du radera denna mall? Denna åtgärd kan<br>inte ångras. |
|                                                             |
| Ja Nej                                                      |

#### **Svara Ja** på nedanstående fråga

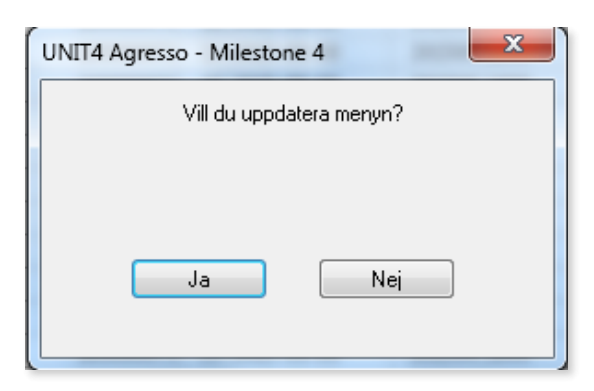

Browserfrågan är nu borttagen.

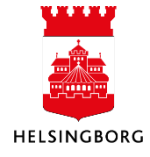

# 1.4 Rapporter

Balans- och resultatrapporter hittar du i menyn under

Sökväg: Flik Rapporter > Rapporter över klienter > Globala rapporter >

3. Ekonomiadministration > 3.9 Bokslutskontroller

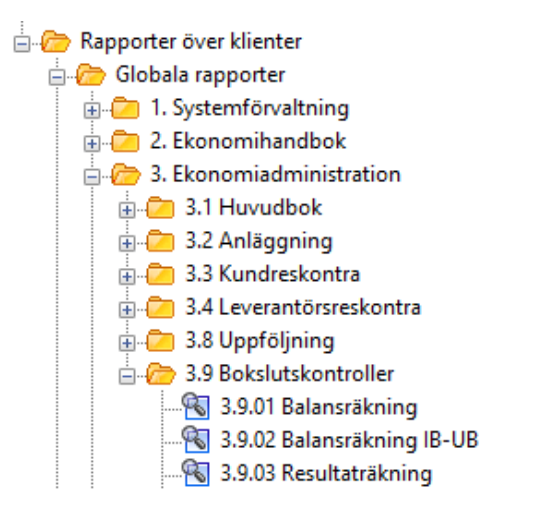

- 1. Klicka på den rapport du vill köra, t.ex. Balansräkning
- 2. Urvalskriterierna kan variera beroende på hur rapporten är byggd. Välj Period och OK

| Ange parametrar |            |        |        |        |  |        |  |  |  |
|-----------------|------------|--------|--------|--------|--|--------|--|--|--|
|                 | Kolumnnamn | Тур    | Från   | Till   |  | ОК     |  |  |  |
| 1               | Period     | mellan | 201900 | 201908 |  |        |  |  |  |
| 2               | Företag    | mellan | 10     | 39     |  | Avbryt |  |  |  |
|                 |            |        |        |        |  |        |  |  |  |

3. Resultatet presenteras.

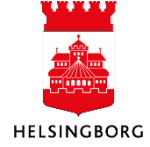

| Unit4 Business World - 3.9.01 Balansräkning                                                                                                    |                            |                      |                                           |         |            |                   |  |  |  |  |
|----------------------------------------------------------------------------------------------------|----------------------------|----------------------|-------------------------------------------|---------|------------|-------------------|--|--|--|--|
| Arkiv Redigera Visa Format Data Fältlänkar Länkar Verktyg Fönster Hjälp                                                                                             |                            |                      |                                           |         |            |                   |  |  |  |  |
|                                                                                                    |                            |                      |                                           |         |            |                   |  |  |  |  |
|                                                                                                    | 🗐 🗾 3.9.01 Balansräkning × |                      |                                           |         |            |                   |  |  |  |  |
| Analyzer Lägg till fält Formler Lägg till relation ägg till flexibelt fält Lägg till rapportstruktur Utvidga dataunderlag Ta bort fält Ta bort alla fält Sökvillkor |                            |                      |                                           |         |            |                   |  |  |  |  |
| 2                                                                                                    | Ny lä                      | ink Ordna länkar     |                                           |         |            |                   |  |  |  |  |
| Sök                                                                                                    | 1 - In                     | ställn. 2 - Sökvillk | 3 - Resultat                              |         |            |                   |  |  |  |  |
| a                                                                                                    |                            | Konto                | Konto(T)                                  | Motpart | Motpart(T) | Ack.utfall        |  |  |  |  |
| R                                                                                                    | 54                         | 1010                 | Balanserade utgifter för utvecklingsarbet |         |            | 13 092 337,00     |  |  |  |  |
| ab III                                                                                                    | 54                         | 1019                 | Ackumulerade av- och nedskrivningar på l  |         |            | -12 247 010,30    |  |  |  |  |
| ğ                                                                                                    | Σ4                         | 1020                 | Förvärvade immateriella tillgångar        |         |            | 11 371 110,35     |  |  |  |  |
| e II                                                                                                    | Σ4                         | 1029                 | Ackumulerade av- och nedskrivningar på    |         |            | -6 724 542,72     |  |  |  |  |
|                                                                                                    | Σ3                         | 10                   | Nyttjanderätter och liknande rättigheter  |         |            | 5 491 894,33      |  |  |  |  |
|                                                                                                    | Σ4                         | 1111                 | Markreserv                                |         |            | 131 373 789,35    |  |  |  |  |
|                                                                                                    | Σ4                         | 1112                 | Saneringsfastigheter                      |         |            | 132 259 867,00    |  |  |  |  |
|                                                                                                    | Σ4                         | 1120                 | Verksamhetsfastigheter                    |         |            | 6 504 817 938,02  |  |  |  |  |
|                                                                                                    | Σ4                         | 1129                 | Ackumulerade av- och nedskrivningar, ve   |         |            | -2 495 876 753,57 |  |  |  |  |
|                                                                                                    | Σ4                         | 1130                 | Fastigheter för affärsverksamhet          |         |            | 246 159 909,00    |  |  |  |  |
|                                                                                                    | 54                         | 1131                 | VA-verk                                   |         |            | 1 976 645 396,84  |  |  |  |  |
|                                                                                                    | 54                         | 1138                 | Ackumulerade av- och nedskrivningar på '  |         |            | -505 879 080,43   |  |  |  |  |
|                                                                                                    | 54                         | 1140                 | Publika fastigheter                       |         |            | 3 809 923 327,82  |  |  |  |  |
|                                                                                                    | Σ4                         | 1149                 | Ackumulerade av- och nedskrivningar, pu   |         |            | -1 204 549 031,66 |  |  |  |  |
|                                                                                                    | Σ4                         | 1150                 | Fastigheter för annan verksamhet          |         |            | 180 443 699,14    |  |  |  |  |
|                                                                                                    | Σ4                         | 1159                 | Ackumulerade av- och nedskrivningar, fas  |         |            | -78 911 792,96    |  |  |  |  |
|                                                                                                    | 54                         | 1160                 | Övriga fastigheter                        |         |            | 4 730 633,00      |  |  |  |  |
|                                                                                                    | Σ4                         | 1169                 | Ackumulerade av- och nedskrivningar, öv   |         |            | -2 238 953,00     |  |  |  |  |
|                                                                                                    | Σ3                         | 12                   | Mark, byggnader och tekniska anläggning   |         |            | 8 698 898 948,55  |  |  |  |  |

4. Finns det delsummeringar i resultatet av rapporten kan du förändra visningen av

resultatet genom att välja en annan **Detaljnivå**. Använd **For att** välja den **Detaljnivå** du vill se rapporten i. Samma hantering gäller för Resultaträkningen och övriga rapporter.

#### 1.4.1 Export av resultat till Excel

När du har fått fram ditt resultat av din fråga/rapport kan du enkelt få över resultatet till Excel för att där fortsätta att hantera rapporten

- 1. Ha fliken med det som du vill exportera till Excel öppen.
- 2. Klicka på knappen Rapporter
- 3. Nedanstående fönster öppnas där du väljer i vilket format resultatet ska visa sig.

| <b>Pivot =</b><br>pivottabell | UNIT4 Report Engine | <b>Browser</b> = den formaterade<br>rapporten. För att få fram<br>oformaterad data tar du bort<br>delsummorna i Excel. |
|-------------------------------|---------------------|----------------------------------------------------------------------------------------------------|
|                               | OK Cancel           |                                                                                                    |

4. Unit4 Reportengine startar och flyttar över rapporten till Excel.

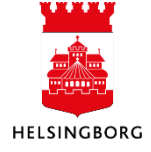

# 1.5 Fördjupning Utdata

# 1.5.1 Lägg till relation

Placera markören på ett begrepp som relaterad sökning ska utföras på. I exemplet begreppet Konto.

| Ana              | iys Lagg t                                            | lii fait Formier Lagg t | ill relation Lago                              | till flexibe                                                                                                    | it fait Lag | jg till rapportstruk |
|------------------|-------------------------------------------------------|-------------------------|------------------------------------------------|----------------------------------------------------------------------------------------------------|-------------|----------------------|
| 1 - I            | nställn. 2                                            | - Sökvillk 3 - Resultat |                                                |                                                                                                    |             |                      |
| Sald             | otabell                                               | 01TOTAL 👻               | <b>1</b>                                       | Aggreg                                                                                                    | gerat       | 1                    |
|                  |                                                       |                         | <b>↓</b>                                       | Fråga                                                                                                    | förändringa | п                    |
| Mall             |                                                       |                         | ][                                             |                                                                                                    |             |                      |
| Mall             |                                                       | Kolumnnamn              | Visa                                           | Delsum                                                                                                    | iorteri     | Kolumnbrytnin        |
| Mall             | Konto                                                 | Kolumnnamn              | Visa<br>Kod                                    | Delsum                                                                                                    | iorteri     | -<br>Kolumnbrytnin   |
| Mall 1 2         | Konto<br>Ansvar                                       | Kolumnnamn              | Visa<br>Kod<br>Kod                             | Delsum                                                                                                    | iorteri     | •<br>Kolumnbrytnin   |
| Mall 1 2 3       | Konto<br>Ansvar<br>Projekt                            | Kolumnnamn              | Kod<br>Kod<br>Kod                              | Delsum                                                                                                    | iorteri     | Kolumnbrytnin        |
| Mall 1 2 3 4     | Konto<br>Ansvar<br>Projekt<br>Verks                   | Kolumnnamn              | Visa<br>Kod<br>Kod<br>Kod<br>Kod               | Delsum                                                                                                    | iorteri     | Kolumnbrytnin        |
| Mall 1 2 3 4 5   | Konto<br>Ansvar<br>Projekt<br>Verks<br>Akt            | Kolumnnamn              | Visa<br>Kod<br>Kod<br>Kod<br>Kod<br>Kod        | Delsum           □           □           □           □           □           □           □           □           □                                                                                                    | iorteri     | ▼<br>Kolumnbrytnin   |
| Mall 1 2 3 4 5 6 | Konto<br>Ansvar<br>Projekt<br>Verks<br>Akt<br>Motpart | Kolumnnamn              | Visa<br>Kod<br>Kod<br>Kod<br>Kod<br>Kod<br>Kod | Delsum           Image: Image: | iorteri     | ▼<br>Kolumnbrytnin   |

Klicka på valet **Lägg till relation**. Aktuella relaterade begrepp visas.

| / 10     | (01TOTAL) Fråga saldotabe     | ell ×             |                                                                                       |
|----------|-------------------------------|-------------------|---------------------------------------------------------------------------------------|
| Anal     | ys Lägg till fält Formler Lå  | igg till relation | Lägg till flexibelt fält Lägg till rapportstruktur Utvidga dataunderlag. Ta bort fält |
| 1 - T    | ostālo 2 sākuku 2 Domi        |                   | Välj relation                                                                         |
|          | ISCAINT 2 - SUKVIIK 3 - RESUL | lat               |                                                                                       |
| Sald     | otabell 01TOTAL               | -                 | Kontogrp OK                                                                           |
|          |                               | -                 | Ik Avbryt                                                                             |
|          |                               | U                 | Rrival<br>Rrkonc1                                                                     |
|          |                               |                   | Bradi                                                                                 |
|          |                               |                   | Kradi                                                                                 |
| Mall     |                               | _                 | Scokonto                                                                              |
|          |                               | _                 | Kontr                                                                                 |
| <u> </u> | Kolumnnamn                    | 12                | Omvard 2                                                                              |
| 1        | Annur                         | Koc               |                                                                                       |
| 2        | Projekt                       | Koc               |                                                                                       |
|          | Verks                         | Koc               |                                                                                       |
| 5        | Akt                           | Koc               |                                                                                       |
| 6        | Motpart                       | Koc               |                                                                                       |
| 7        | Objekt                        | Kod               |                                                                                       |
| 8        | Period                        | Koc               |                                                                                       |
| 9        | Belopp                        | Koc               |                                                                                       |
| 10       | Värde                         | Koc               |                                                                                       |
| 11       | Internbudget Verks            | Koc               |                                                                                       |
| 12       | Kvant. verksbudget            | Koc               | Avancerade kopplingsalternativ                                                        |
| 13       | Nämndbudget Verks             | Koc               | viss endast KONTO (Konto) med en relation                                             |
|          |                               |                   |                                                                                       |
| Beställe | da rapporter                  |                   | 🔘 Visa alla KONTO (Konto) även om det inte finns någon relation                       |
| Rappo    | rt Ordernr                    | Beskrivning       | Åtgärd                                                                                |

Dubbelklicka på önskad relation (i exemplet Kontogrp). Det relaterade begreppet blir en egen kolumn i sökbilden, där du kan ange sortering, summering, text och sökkriterier.

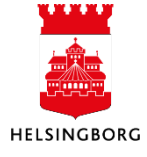

| 10 (01TOTAL) Fråga saldotabell × |                                         |             |               |            |          |  |  |  |
|----------------------------------|-----------------------------------------|-------------|---------------|------------|----------|--|--|--|
| Anal                             | ys Lägg till fält Formler Lägg till re  | lation Lägg | till flexibel | tfält Läg  | g till i |  |  |  |
| 1 - I                            | 1 - Inställn. 2 - Sökvillk 3 - Resultat |             |               |            |          |  |  |  |
| Sald                             | otabell 01TOTAL 👻                       | 1           | Aggreg        | jerat      |          |  |  |  |
|                                  | <b>•</b>                                | Ţ           | Fråga f       | örändringa | ar       |  |  |  |
|                                  |                                         |             |               |            |          |  |  |  |
|                                  |                                         |             |               |            |          |  |  |  |
| Mall                             |                                         |             |               |            | _        |  |  |  |
|                                  | Kolumnnamn                              | Visa        | Delsum        | iorteri    | Kol      |  |  |  |
| 1                                | Kontogrp                                | Kod         |               |            |          |  |  |  |
| 2                                | Konto                                   | Kod         |               |            |          |  |  |  |
| 3                                | Ansvar                                  | Kod         |               |            |          |  |  |  |
| 4                                | Projekt                                 | Kod         |               |            |          |  |  |  |
| 5                                | Verks                                   | Kod         |               |            |          |  |  |  |
| 6                                | Akt                                     | Kod         |               |            |          |  |  |  |
|                                  | h                                       | 12 1        |               |            |          |  |  |  |

# 1.5.2 Grafik

Utfallsresultatet kan presenteras grafiskt om man så önskar. Funktionen för grafik nås genom att

klicka på 🛄. Här kan du hitta olika typer av diagram väljas såsom cirkeldiagram, staplar och kurvor.

# 1.5.3 Egna formler

I skärmbilden **Fråga saldotabell** kan du skapa nya kolumner genom att göra egna formler. Detta gör du genom att under **Verktygsmenyn** välja **Formler**. UBW visar då en ruta där du dels anger en rubrik på din kolumn och sedan själva formeln. En lista på beloppstyper som kan utnyttjas i din formel visas till höger i bilden.

#### I formeln kan dessa räknesätt användas:

- + Addition
- Subtraktion
- \* Multiplikation
- / Division
- ^ Logaritm

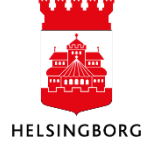

#### Logiska tecken som kan användas är:

| > | Större än         |
|---|-------------------|
| < | Mindre än         |
| = | Lika              |
| ! | Skild från (olik) |
| & | Och               |
| I | Eller             |
|   |                   |

Om du i ditt frågeresultat på varje rad vill visa någon tilläggsinformation kan du med hjälp av formler skapa detta. Nedan visas hur avvikelse mellan utfall och budget skapats som tilläggsinformation med hjälp av en formel.

|                     | ×                                                                                                    |
|---------------------|----------------------------------------------------------------------------------------------------|
| Rubrik<br>Avvikelse | \$     AA     Belopp       @     AQ     Värde       [     DA12     Internbudget Verks       ]     DA16     Kvant, verksbudget       .     DP12     Nierardhundres Verks |
| Formel<br>@AA-@DA12 | DB12 Namnobugget Verks     DB16 Kvant, verksb, nämnd     DD12 Prognos april     XDD16 Kvant, prognos apr                                                                |
|                     | / DE12 Prognos aug     / DE16 Kvant. prognos aug     DE16 Frognos okt     DE16 Kvant prognos okt                                                                        |
| OK Avbryt           | DG12 Senaste prognos     DG12 Senaste prognoser     DG16 Kvant. övr prognoser                                                                                           |

# 1.5.4 Lägg till flexibelt fält

Ger möjlighet att lägga till flexibla fält i sökbara kolumner i Browserfrågor där flexibla fält är definierade för relevanta begrepp.

# 1.5.5 Utvidga dataunderlag

Ger möjlighet att komplettera urvalet (Inställn) med kolumner (Fält) från andra tabeller i databasen. Funktionen är inte kopplad till någon kolumn i uppsättningen (Inställn) utan kommandot går att välja oavsett vilken rad som är markerad.

Vilka kolumner som kan väljas varierar beroende på frågebild. Orsaken till detta är att de olika frågebilderna söker efter data från olika fysiska källor (tabeller) i databasen och att dessa tabeller innehåller ett begränsat antal datakolumner. Om du t.ex. frågar på transaktioner i

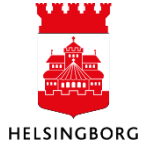

Huvudboken kan du i första hand se uppgifter som har att göra med huvudboken. Endast ett begränsat urval kund- och leverantörsuppgifter (kund- och leverantörsnummer) visas.

Nedan är ett exempel på valmöjligheter vid "Utvidgat dataunderlag". Den vänstra kolumnen visar tabellerna (ibland valda delar av tabellerna) och den högra kolumnen visar kolumnerna i respektive tabell.

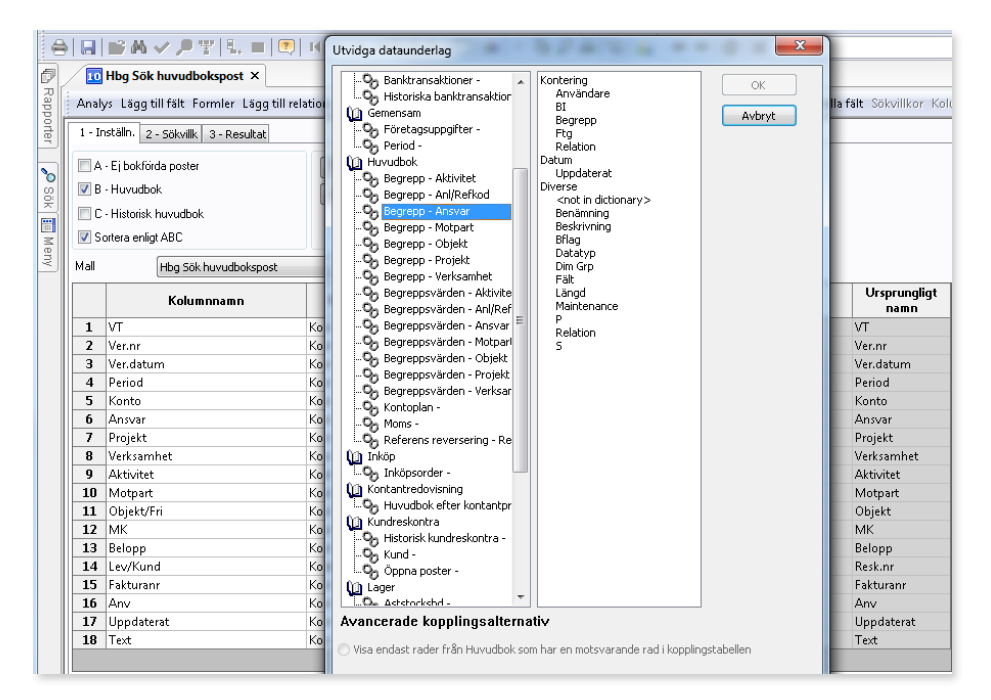

# 1.5.6 Formler

Ger möjlighet att komplettera urvalet (Inställn) med ytterligare kolumner (Fält). Vilka möjligheter som finns varierar beroende på i vilken frågebild man använder Browsern. Funktionen Vertikal summering innebär kolumnvis summering. Ingen bock för Vertikal summering innebär summering per rad (horisontellt).

#### - Statistiska formler

Ger möjlighet att lägga till statistikfunktioner som t.ex. Max, Mean, Median, Percentil till Browserfrågor.

# 1.5.7 Villkorlig formatering

Sökresultat i Browserfrågor kan formateras med färg (bakgrund i cellen) och typsnitt efter villkor. Stå i Inställn-fliken, markera den kolumn (beloppstyper) som ska formateras och högerklicka välj "Villkorlig formatering". Markera rutan "Använd regel" och fälten blir aktiva.

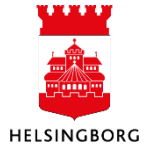

# 1.5.8 Logik delsumma

| Hanterar hur kolumnerna ska summeras. Valmöjligheterna är följande: |                                                                                                    |  |  |  |  |  |
|---------------------------------------------------------------------|----------------------------------------------------------------------------------------------------|--|--|--|--|--|
| Ingen delsumma                                                      | Ingen summering för denna kolumn                                                                                                    |  |  |  |  |  |
| Delsumma                                                            | Innebär att man lägger summeringen i en alternativ kolumn                                                                                                    |  |  |  |  |  |
| Nivåbrytning                                                        | I detta fönster kan du definiera den brytsummelogik som du vill<br>ha för de olika kolumnerna när sökning görs med Browser (från<br>F1 i UBW). Se nedan för mer info under Avsnitt Logik delsumma<br>nedan |  |  |  |  |  |
| Kolumnformat                                                        |                                                                                                    |  |  |  |  |  |
| 00                                                                  | Talen presenteras med två decimaler                                                                                                    |  |  |  |  |  |
| 1                                                                   | Talen presenteras som heltal                                                                                                    |  |  |  |  |  |
| 1 000                                                               | Talen presenteras som tusental                                                                                                    |  |  |  |  |  |
| 1 000 000                                                           | Talen presenteras som tusental                                                                                                    |  |  |  |  |  |
| Egenskaper                                                          |                                                                                                    |  |  |  |  |  |
|                                                                     | Sökningens egenskaper kan påverkas. T ex:                                                                                                    |  |  |  |  |  |
|                                                                     | Max antal rader                                                                                                    |  |  |  |  |  |
|                                                                     | Max radbrytn. Styr antalet rader som en rad kan radbrytas på.                                                                                                    |  |  |  |  |  |
|                                                                     | Startdetaljnivå. Startnivå för detaljrader som ska presenteras i<br>sökningen.                                                                                                    |  |  |  |  |  |

# 1.5.8.1 Övrig formatering och design

Vidare kan man med hjälp av funktionerna **Nivåbrytning, Format, Text delsumm**a, **Sidbrytning** och **Kantlinje** designa rapporten/frågan efter egna önskemål.

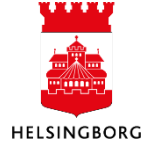

#### 1.5.8.1.1 Nivåbrytning

Nivåbrytning ger möjlighet till att bryta ner valt Begrepp. Det kräver att nivåbrytningen är definierad i skärmbilden Begrepp.

**Exempel:** Nivåbrytning önskas för konto.

Nivåbrytningen läggs upp i skärmbilden **Begrepp**.

#### **Sökväg:** Gemensam > Begrepp och relationer > Begrepp

Klicka på Begrepp i menyträdet.

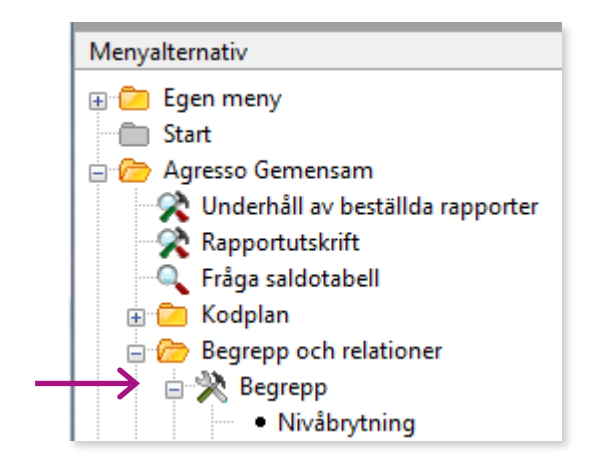

Sök fram med F9 och F7 eller ange aktuellt begrepp

Placera markören på raden och klicka på funktionen Nivåbrytning i verktygsmenyn.

| 10 Begrepp ×                                      |    |         |       |             |  |  |  |  |
|---------------------------------------------------|----|---------|-------|-------------|--|--|--|--|
| Analys Utökad Mall Relation Text Nivåbrytning För |    |         |       |             |  |  |  |  |
|                                                   | BI | Begrepp |       | Beskrivning |  |  |  |  |
| ?                                                 |    |         |       |             |  |  |  |  |
| 1                                                 | A0 | KONTO   | Konto |             |  |  |  |  |
| 2                                                 |    |         |       |             |  |  |  |  |
| 2                                                 |    |         |       |             |  |  |  |  |

Välj begrepp i rullisterna. Spara med F12.

| 🚺 Begrepp 🗡 🔟 Begrepp (Nivåbrytning) 🗙 |          |            |  |  |  |  |  |
|----------------------------------------|----------|------------|--|--|--|--|--|
| Ny länk Ordna länkar                   |          |            |  |  |  |  |  |
| Begrepp                                | KON      | то         |  |  |  |  |  |
| 1                                      | 1        | KONTOKL    |  |  |  |  |  |
| 2                                      | <b>V</b> | KONTOGRP - |  |  |  |  |  |
| 3                                      |          | <b>•</b>   |  |  |  |  |  |

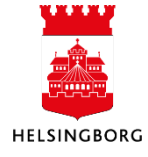

Om du nu återgår till din browserfråga och klickar in på logik delsumma för konto. I nedan bild kan du både se och ändra nivåbrytningar genom att byta, ändra, lägga till och ta bort begrepp.

I detta fall kommer frågan att summeras per konto, per kontogrupp och per kontoklass.

| 10 Hbg Balansräkning                                       | ×                                                                      |                   |                                 |                                                                                                    |                                       |
|------------------------------------------------------------|------------------------------------------------------------------------|-------------------|---------------------------------|----------------------------------------------------------------------------------------------------|---------------------------------------|
| Analys Lägg till fält Form                                 | iler Lägg till rela                                                    | tion Lägg         | till flexibelt fält Läg         | gg till rapportstruktur                                                                               | Utvidga dataunderlag                  |
| 1 - Inställn. 2 - Sökvillk 3                               | - Resultat                                                             |                   |                                 |                                                                                                    |                                       |
| Saldotabell 04KONTO                                        | ▼<br>▼                                                                 |                   | Aggregerat<br>Fråga förändringa | ar 🗌                                                                                                  |                                       |
| Mall Hbg Balansr                                           | äkning                                                                 |                   |                                 | •                                                                                                    |                                       |
| Kolumnn                                                    | amn                                                                    | Visa              | Delsum iortera                  | Kolumnbrytning                                                                                        |                                       |
| 2 Brad2<br>3 Brad1<br>4 Konto<br>5 Motpart<br>6 Ack.utfall | Begrepp<br>Ingen delsum<br>Nivåbytnir<br><u>KONTOKL</u><br>2 - KONTOKL | konto<br>mma<br>g | Lägg till<br>Ta bort            | OK<br>Avbryt<br>Alt. kolumn<br>Format<br>Fext. delsumma<br>Sidbrytning<br>Kantlinje<br>Topp<br>Botten | Typ kantlinjer<br>③ Enkel<br>③ Dubbel |

#### Resultat:

| 1 - Setup 2 - Sökvillk 3 - Resultat |       |                                                  |        |             |      |      |  |  |
|-------------------------------------|-------|--------------------------------------------------|--------|-------------|------|------|--|--|
|                                     | Konto | Konto(T)                                         | Period | Belopp      | Dim1 | Dim2 |  |  |
| 1                                   | 1210  | Maskiner - aktiveringskonto                      | 201112 | 52 000,00   | 100  | 1001 |  |  |
| Σ3                                  | 1210  | Maskiner - aktiveringskonto                      |        | 52 000,00   |      |      |  |  |
| 3                                   | 1211  | Maskiner - Ackumulerad anskaffning               | 201112 | 2 000,00    | 100  |      |  |  |
| Σ3                                  | 1211  | Maskiner - Ackumulerad anskaffning               |        | 2 000,00    |      |      |  |  |
| 5                                   | 1219  | Ackumulerade avskr maskiner                      | 201112 | -33,97      | 100  |      |  |  |
| Σ3                                  | 1219  | Ackumulerade avskr maskiner                      |        | -33,97      |      |      |  |  |
| Σ2                                  | 12    | MASKINER OCH INVENTARIER                         |        | 53 966,03   |      |      |  |  |
| 8                                   | 1510  | Kundfordringar                                   | 201112 | 6 250,00    |      |      |  |  |
| Σ3                                  | 1510  | Kundfordringar                                   |        | 6 250,00    |      |      |  |  |
| Σ2                                  | 15    | KUNDFORDRINGAR                                   |        | 6 250,00    |      |      |  |  |
| 11                                  | 1710  | Förutbet hyresutg                                | 201112 | -300,00     |      |      |  |  |
| Σ3                                  | 1710  | Förutbet hyresutg                                |        | -300,00     |      |      |  |  |
| 13                                  | 1790  | Övriga förutbet. kostnader och upplupna intäkter | 201112 | -76 666,70  | 100  |      |  |  |
| 14                                  | 1790  | Övriga förutbet. kostnader och upplupna intäkter | 201112 | -41 666,63  | 300  |      |  |  |
| 15                                  | 1790  | Övriga förutbet. kostnader och upplupna intäkter | 201112 | -71 333,37  | 200  |      |  |  |
| Σ3                                  | 1790  | Övriga förutbet. kostnader och upplupna intäkter |        | -189 666,70 |      |      |  |  |
| Σ2                                  | 17    | FÖRUTBETALDA KOSTNADER OCH UPPLUPNA INTÄKTER     |        | -189 966,70 |      |      |  |  |
| 18                                  | 1910  | Kassa                                            | 201112 | -379 990,00 |      |      |  |  |
| Σ3                                  | 1910  | Kassa                                            |        | -379 990,00 |      |      |  |  |
| 20                                  | 1920  | Plusgiro                                         | 201112 | 0,00        |      |      |  |  |
| Σ3                                  | 1920  | Plusgiro                                         |        | 0,00        |      |      |  |  |
| 22                                  | 1940  | Bankgiro                                         | 201112 | -18 050,00  |      |      |  |  |
| Σ3                                  | 1940  | Bankgiro                                         |        | -18 050,00  |      |      |  |  |
| Σ2                                  | 19    | KASSA OCH BANK                                   |        | -398 040,00 |      |      |  |  |
| Σ1                                  | 1     | TILLGÅNGAR                                       |        | -527 790,67 |      |      |  |  |

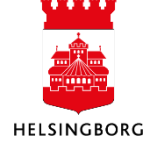

# 1.5.8.1.2 Format

Via **Format** väljer vi att få summeringsraden i fet stil och att raden ska vara gul.

| Format                      |
|-----------------------------|
| Typsnitt Tahoma             |
| Typsnittsfärg Bakgrundsfärg |
| AaBbYyZz                    |
|                             |
|                             |
| OK Avbryt                   |

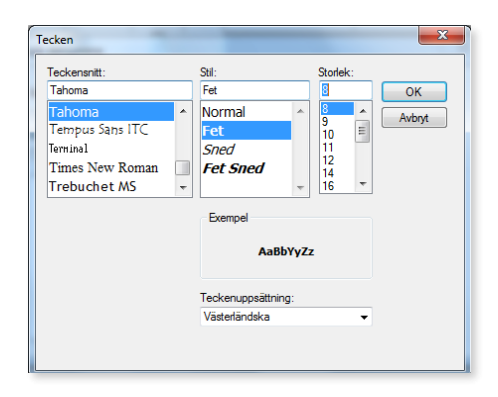

#### Bakgrundsfärg:

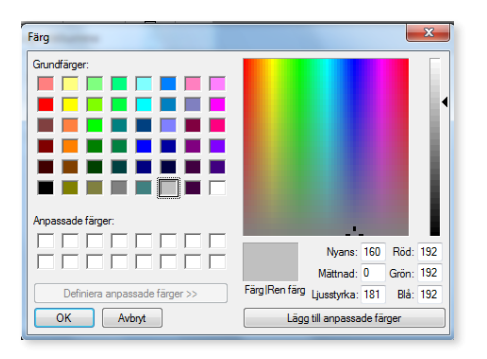

#### Exempel på resultat:

| Analys Lägg till fält Formler Lägg till relation Lägg till flexibelt fält Lägg till rapportstruktur Utvidga dataunderlag Ta bort fält Ta |                      |                                                                   |        |               |  |  |
|----------------------------------------------------------------------------------------------------|----------------------|-------------------------------------------------------------------|--------|---------------|--|--|
| 1 - In                                                                                                    | ställn. 2 - Sökvillk | 3 - Resultat                                                      |        |               |  |  |
|                                                                                                    | Konto                | Konto(T)                                                          | Ansvar | Belopp        |  |  |
| Σ1                                                                                                    |                      |                                                                   | 1106   | 10 100,00     |  |  |
| 191                                                                                                    | 4010                 | Inköp av finansiella anläggnings- och omsättningstillgångar (SCB) | 1107   | 3 754,00      |  |  |
| Σ1                                                                                                    |                      |                                                                   | 1107   | 3 754,00      |  |  |
| 193                                                                                                    | 4010                 | Inköp av finansiella anläggnings- och omsättningstillgångar (SCB) | 1601   | 200,00        |  |  |
| Σ1                                                                                                    |                      |                                                                   | 1601   | 200,00        |  |  |
| 195                                                                                                    | 4011                 | Inköp av finansiella anläggningstillgångar                        | 1209   | 1 000 000,00  |  |  |
| Σ1                                                                                                    |                      |                                                                   | 1209   | 1 000 000,00  |  |  |
| 197                                                                                                    | 4020                 | Inköp av maskiner, inventarier och fordon (SCB)                   | 1107   | 169 800,00    |  |  |
| Σ1                                                                                                    |                      |                                                                   | 1107   | 169 800,00    |  |  |
| 199                                                                                                    | 4020                 | Inköp av maskiner, inventarier och fordon (SCB)                   | 1209   | 622 000,00    |  |  |
| Σ1                                                                                                    |                      |                                                                   | 1209   | 622 000,00    |  |  |
| 201                                                                                                    | 4020                 | Inköp av maskiner, inventarier och fordon (SCB)                   | 1601   | 101,60        |  |  |
| 202                                                                                                    | 4030                 | Inköp av mark, byggnader och tekniska anläggningar (SCB)          | 1601   | 1 280,00      |  |  |
| Σ1                                                                                                    |                      |                                                                   | 1601   | 1 381,60      |  |  |
| 204                                                                                                    | 4100                 | Anläggnings- och underhållsmaterial                               | 1004   | -1 500,00     |  |  |
| Σ1                                                                                                    |                      |                                                                   | 1004   | -1 500,00     |  |  |
| 206                                                                                                    | 4100                 | Anläggnings- och underhållsmaterial                               | 1601   | 80,00         |  |  |
| Σ1                                                                                                    |                      |                                                                   | 1601   | 80,00         |  |  |
| 208                                                                                                    | 4100                 | Anläggnings- och underhållsmaterial                               | 1603   | 80,00         |  |  |
| Σ1                                                                                                    |                      |                                                                   | 1603   | 80,00         |  |  |
| 210                                                                                                    | 4110                 | Inköp av exploateringsmark, omsättningstillgång                   | 1706   | 10 900 000,00 |  |  |
| Σ1                                                                                                    |                      |                                                                   | 1706   | 10 900 000,00 |  |  |
| 212                                                                                                    | 4110                 | Inköp av exploateringsmark, omsättningstillgång                   | 1707   | 100 000,00    |  |  |
| Σ1                                                                                                    |                      |                                                                   | 1707   | 100 000,00    |  |  |

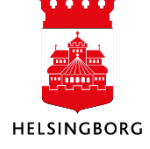

#### 1.5.8.1.3 Text delsumma

Varje summering kan förses med en generell text som komplement till det valda begreppet. För att det ska vara möjligt att använda text delsumma krävs det att du använder en textkolumn.

Använd **%s** för att visa var texten för det valda begreppet ska läggas in, exempelvis för att skapa "Summa 1000"

|               | ×         |
|---------------|-----------|
| Text delsumma |           |
| Summa %s      |           |
|               | OK Avbryt |
|               |           |

Om du endast vill att det ska stå "Summa", skriver du bara "Summa".

| Analys Lägg till fält Formler Lägg till relation Lägg till flexibelt fält Lägg till rapportstruktur Utvidga dataunder<br>1 - Inställn, 2 - Sökvillk 3 - Resultat |      |                                                             |      |               |  |
|----------------------------------------------------------------------------------------------------|------|-------------------------------------------------------------|------|---------------|--|
|                                                                                                    |      |                                                             |      |               |  |
| 1                                                                                                    | 1129 | Ackumulerade av- och nedskrivningar, verksamhetsfastigheter |      | -183,3        |  |
| 2                                                                                                    | 1160 | Övriga fastigheter                                          |      | 20 000,0      |  |
| 3                                                                                                    | 1169 | Ackumulerade av- och nedskrivningar, övriga fastigheter     |      | -50,5         |  |
| Σ1                                                                                                    |      | Summa                                                       |      | 19 766,1      |  |
| 5                                                                                                    | 1170 | Pågående ny-, till- och ombyggnad (SCB)                     | 1000 | 16 095,0      |  |
| Σ1                                                                                                    |      | Summa                                                       | 1000 | 16 095,00     |  |
| 7                                                                                                    | 1170 | Pågående ny-, till- och ombyggnad (SCB)                     | 1001 | 10 000,0      |  |
| Σ1                                                                                                    |      | Summa                                                       | 1001 | 10 000,00     |  |
| 9                                                                                                    | 1170 | Pågående ny-, till- och ombyggnad (SCB)                     | 1601 | 1 302 004,8   |  |
| Σ1                                                                                                    |      | Summa                                                       | 1601 | 1 302 004,80  |  |
| 11                                                                                                    | 1200 | Aktivering anläggning                                       | 1000 | 600,0         |  |
| Σ1                                                                                                    |      | Summa                                                       | 1000 | 600,0         |  |
| 13                                                                                                    | 1200 | Aktivering anläggning                                       | 1001 | 66 000,0      |  |
| Σ1                                                                                                    |      | Summa                                                       | 1001 | 66 000,0      |  |
| 15                                                                                                    | 1200 | Aktivering anläggning                                       | 1100 | 0,0           |  |
| Σ1                                                                                                    |      | Summa                                                       | 1100 | 0,0           |  |
| 17                                                                                                    | 1200 | Aktivering anläggning                                       | 1107 | 100 000,0     |  |
| Σ1                                                                                                    |      | Summa                                                       | 1107 | 100 000,00    |  |
| 19                                                                                                    | 1200 | Aktivering anläggning                                       | 1209 | 1 546 000,0   |  |
| Σ1                                                                                                    |      | Summa                                                       | 1209 | 1 546 000,00  |  |
| 21                                                                                                    | 1200 | Aktivering anläggning                                       | 1706 | 10 900 000,0  |  |
| Σ1                                                                                                    |      | Summa                                                       | 1706 | 10 900 000,00 |  |

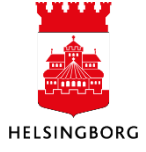

# 1.5.9 Att spara ner resultatet av en sökning

Resultatet av en sökning kan sparas på olika sätt:

- Excel-fil (\*.xls-format).
- XML-fil (\*.xml-format).
- Word-fil (\*.txt-format).
- Kommaseparerad fil (\*.csv-format).

Detta innebär att exempelvis en fil sparad i \*.xls-format omedelbart kan tas upp för vidare bearbetning i Excel.

Vad beträffar UBW-filen kan denna (resultatet av en sökning) distribueras via e-post. Detta görs under Arkiv och Skicka. För att det ska vara möjligt att skicka e-post måste denna funktion först vara uppsatt och mottagarna definierade.

Resultat av en sökning sparas enligt följande:

- 1. Ta fram fliken Resultat
- 2. Gå till Arkiv och välj Spara som
- 3. Välj bibliotek
- 4. Skriv in relevant filnamn inklusive ändelse
- 5. Klicka på spara.

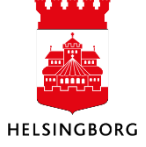